# **Quick manual**

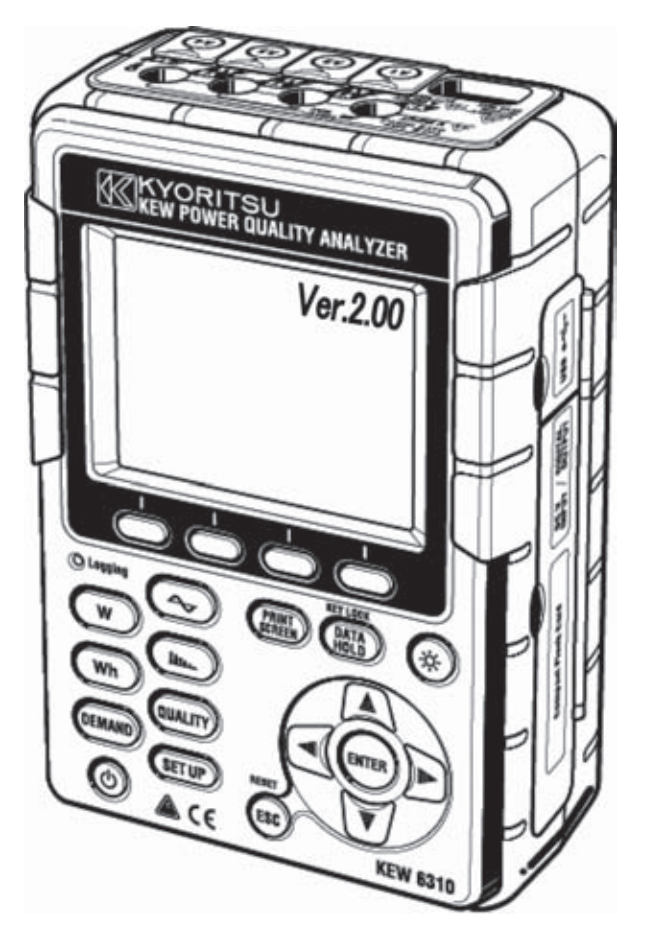

# **POWER QUALITY ANALYZER**

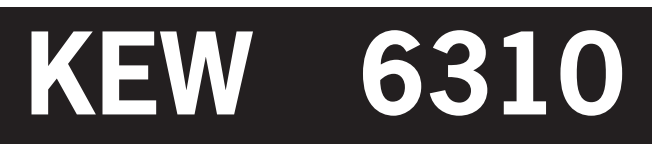

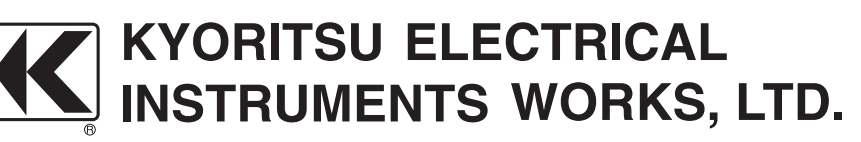

#### Preface

This Quick manual is a simplified version of the full instruction manual which can be found in the supplied CD-ROM. This manual is intended only as a handy reference guide and should only be used after having read the full instruction manual which contains full details on each function of this instrument and the items contained in the package.

#### •Safety Warning!

The instruction manual contains warnings and safety procedures which have to be observed to ensure safe operation of the instrument and maintain it in a safe condition. Thus, these operating instructions have to be read prior to using the instrument.

#### Contents

| 1.  | Instrument Overview                                | 2  |
|-----|----------------------------------------------------|----|
| 2.  | Instrument Layout                                  | 5  |
| 3.  | Getting started                                    | 7  |
| 4.  | Setting SET UP                                     | 10 |
| 5.  | Instantaneous (Inst) value Measurement 🖤           | 15 |
| 6.  | Integration value Measurement Wh                   | 17 |
| 7.  | Demand Measurement <b>DEMAND</b>                   | 19 |
| 8.  | WAVE Range 🔶                                       | 23 |
| 9.  | Harmonic Analysis 💷                                | 25 |
| 10. | Power Quality QUALTY                               | 27 |
|     | Swell / Dip / Short interruption (Int) Measurement | 27 |
|     | Transient Measurement                              | 29 |
|     | Inrush current Measurement                         | 31 |
|     | Unbalance Ratio                                    | 33 |
|     | Flicker                                            | 35 |
|     | Capacitance Calculation                            | 37 |
| 11. | CF Card / Saved data                               | 39 |
| 12. | Wiring check                                       | 42 |

The latest software can be downloaded from our web site. http://www.kew-ltd.co.jp

# **1. Instrument Overview**

#### Feature

This is a Clamp-type Power Quality Analyzer that can be used for various wiring systems. It can be used for simple measurements of instantaneous/ integration/ demand values, and also for monitoring waveforms and vectors, analyzing harmonics and measuring fluctuations in supply voltages and for the simulation of power factor correction with capacitor banks. Data can be saved either in the internal memory or a CF card, and can be transferred to a PC either via an USB lead or a CF Card reader.

#### Safety construction

Designed to meet the international safety standard IEC 61010-1 CAT.III 600V/ CAT.II 1000V

#### Wiring configuration

KEW6310 supports : Single-phase 2-wire, Single-phase 3-wire, Three-phase 3-wire, Three-phase 4-wire.

#### Measurement and calculation

KEW6310 measures voltage (RMS), current (RMS), and calculates active/reactive/apparent power, power factor, phase angle, frequency, neutral current and active/ reactive/ apparent electric energy. (RMS)

#### Demand measurment

Electricity consumption can be easily monitored so as not to exceed the target maximum demand values.

#### Waveform / Vector display

Voltage and current can be displayed by waveform or vector.

#### Harmonic analysis

Harmonic components of voltage and current can be measured and analyzed.

#### Power quality analysis

Measuring Swell/ Dip/ Int, Transient, Inrush current, Unbalance ratio and flicker\*, moreover, simulating power factor correction with capacitor banks.

\* Flicker measurement function is only available with ver.2.00 or later.

#### Saving data

KEW6310 is endowed with a logging function with a preset recording interval. Data can be saved by manual operation or at pre-set time & date. Screen data can be saved by using Print Screen function.

#### Dual power supply system

KEW6310 operates either with an AC power supply or with batteries. Both dry-cell batteries (alkaline) and rechargeable batteries (Ni-MH) can be used. Battery charge while rechargeable batteries installed in the instrument is possible. In the event of interruption, while operating with AC power supply, power to the instrument is automatically restored by the batteries in the instrument.

#### Large display

Color display with large screen

#### Light & compact design

Clamp sensor type, compact and light weight design

#### Application

Data in the internal memory or CF card can be saved in a PC via a USB lead or a CF Card reader. As well supplied software facilitates setting, optional analysis software facilitates data analysis.

#### Input/output function

Analogue signals from thermometers or light sensors can be measured simultaneously with electrical power data via 2 analogue inputs (DC voltage); signals exceeding a preset threshold values at each range can be transmitted to alarms devices via 1 digital output.

### **Functional Overview**

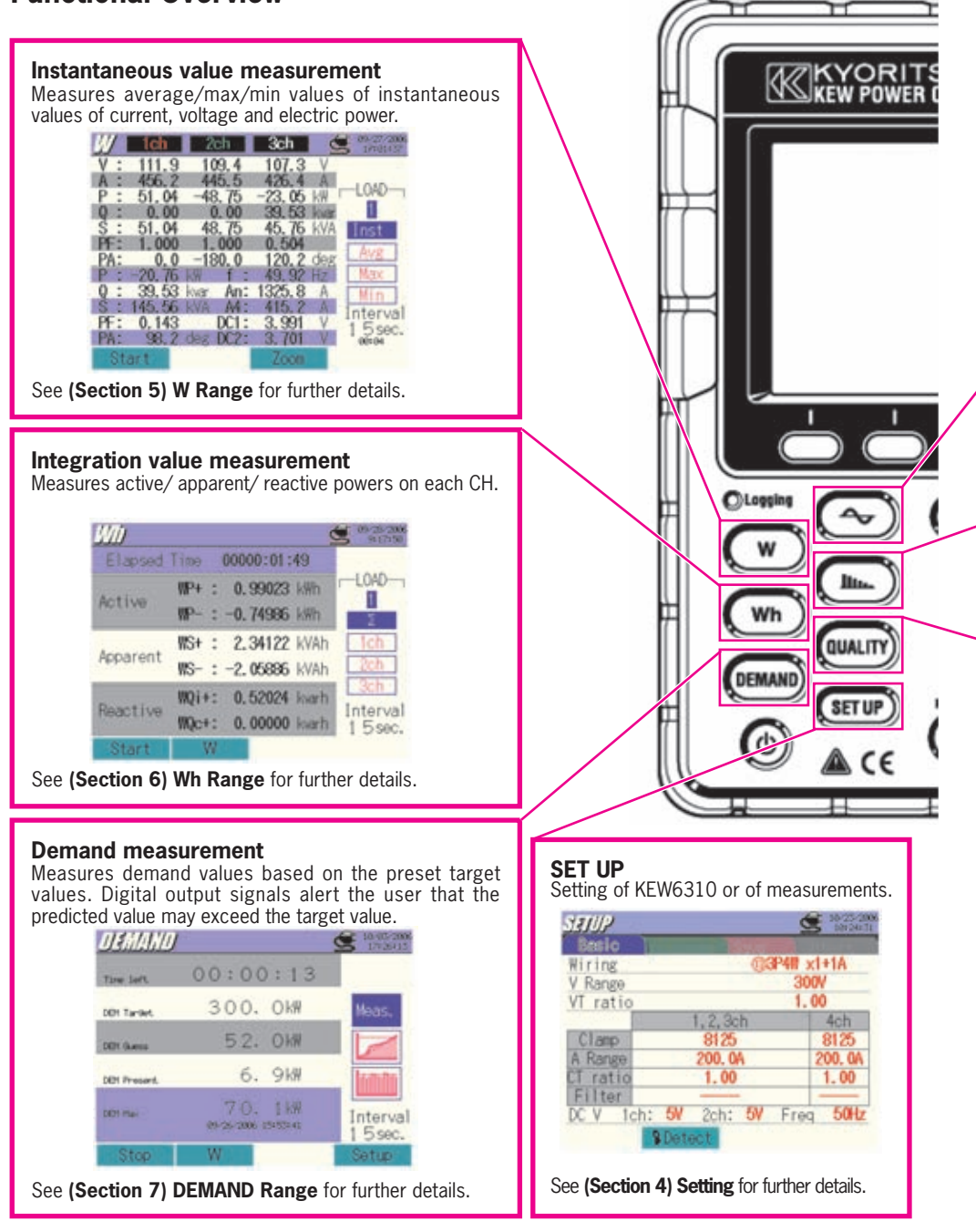

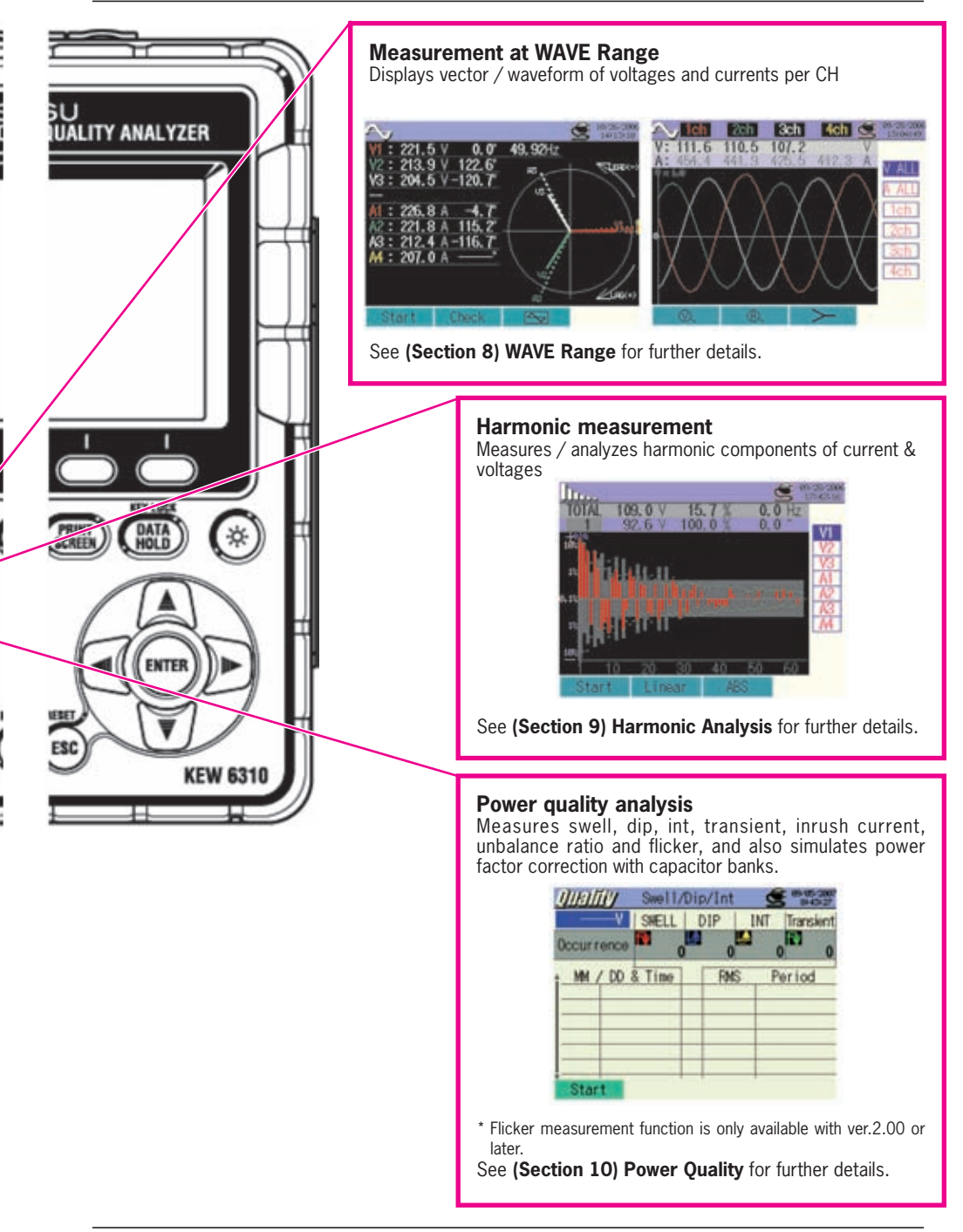

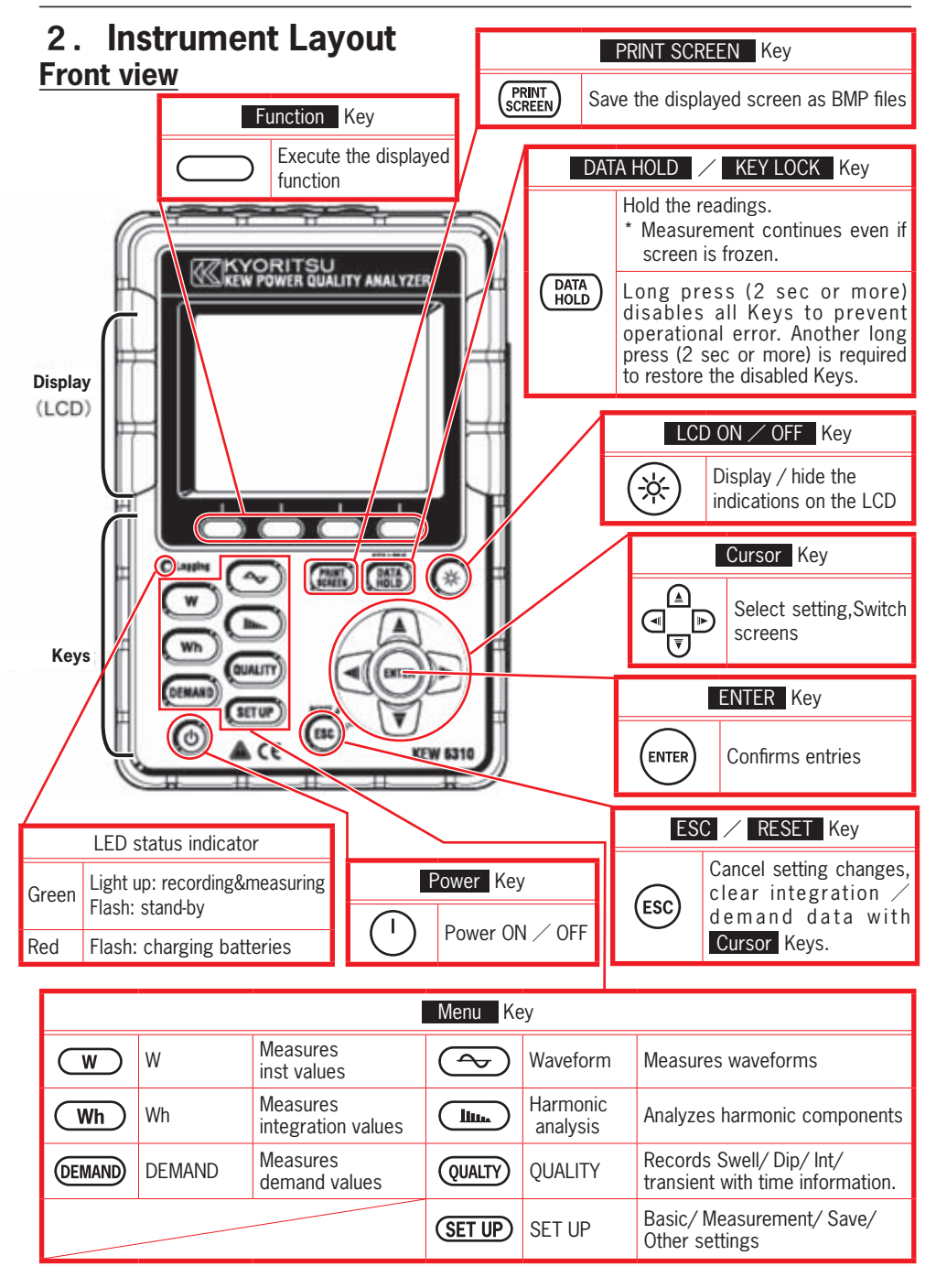

#### Connector

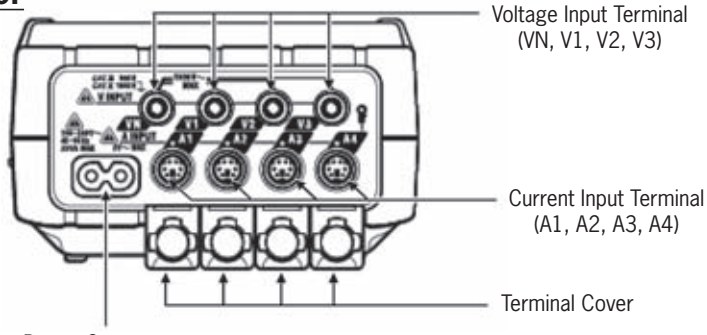

Power Connector

#### Side face

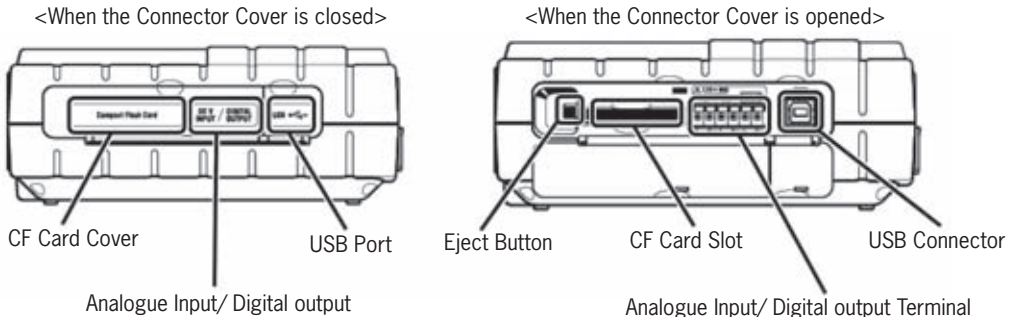

Battery Case

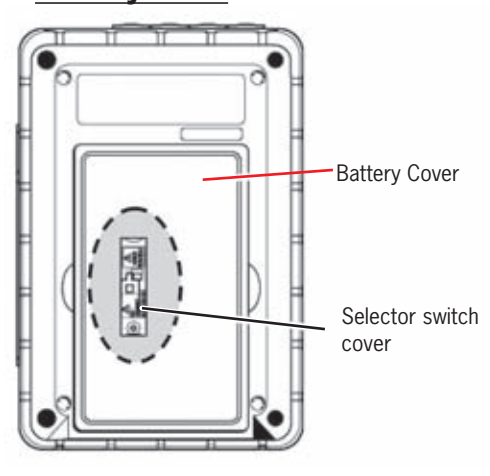

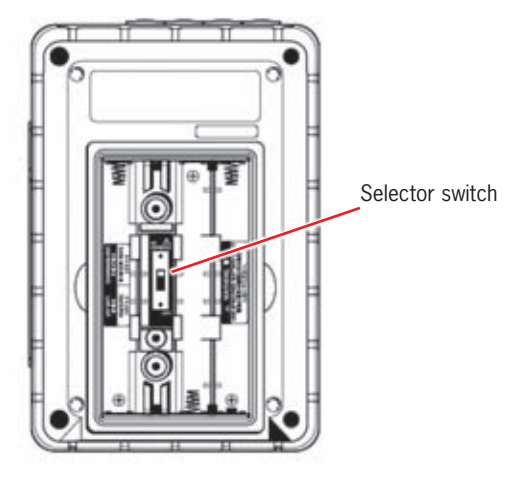

\*Selector switch is under the Selector switch cover.

-6-

# 3. Getting Started

The KEW6310 operates with either an AC power supply or batteries. In the event of AC power interruption, power to the instrument is automatically restored by the batteries in the instrument. Drycell batteries (alkaline) and rechargeable ones (Ni-MH); can be both used. It is also possible to charge rechargeable batteries in the instrument.

Remove the Selector Switch Cover, and slide the Selector Switch to left or right depending on the batteries to be used.

|                                | DRY-CELL BATTERY                   | RECHARGEABLE BATTERY                     |  |  |  |
|--------------------------------|------------------------------------|------------------------------------------|--|--|--|
| Battery can be<br>used         | Alkaline dry-cell battery(LR6)     | Ni-MH Rechargeable battery<br>(HR-15/51) |  |  |  |
| Position of<br>Selector switch | Slide the switch to the left (DRY) | Slide the switch to the right            |  |  |  |
|                                |                                    | ( RE-CHARGEABLE )                        |  |  |  |
| Selector switch cover          |                                    | RE-<br>DAMOERALE_<br>MATTERY USE ONLY    |  |  |  |

If the AC supply is interrupted and the batteries haven't been installed, the instrument goes off and the measured data may be lost.

#### Battery Mark on the LCD / Battery Level

|         | Powered by AC supply                                                                                                |          | 0~100 | D% (count by 20%)                                                                                      |  |  |  |  |
|---------|----------------------------------------------------------------------------------------------------|----------|-------|----------------------------------------------------------------------------------------------------|--|--|--|--|
| Battei  | ch                                                                                                    |          | 100%  | .00% - approx 2 hours* : with alkaline batteries<br>- approx 5 hours* : with Ni-MH rechargeable batter |  |  |  |  |
| ry Mar  | 25.0 A<br>5.07 kW -LOAD-                                                                                            | Batter   |       | Battery is exhausted. (accuracy not guaranteed)<br>Instrument operates as follows automatically.       |  |  |  |  |
| 'k on t | Powered by Battery*                                                                                                 | ry Lev   |       | Weasurement continues, Data                                                                            |  |  |  |  |
| the I   | ch 👘 18-94-2006<br>8:441:56                                                                                         | <u>e</u> | 0%    | saved.)                                                                                                |  |  |  |  |
| -CD     | 24.9 A                                                                                                    |          |       | Wh Data save (measurement) is                                                                          |  |  |  |  |
|         | 3.88 KW                                                                                                    |          |       | (Measured data is saved.)                                                                              |  |  |  |  |
| •       | mark flashes while charging batteries. * reference time when using the instrument with indications on the LCD hide. |          |       |                                                                                                    |  |  |  |  |

A continuous measurement with alkaline batteries is limited to 1 hour; use of an ac power supply is recommended. (batteries should be considered and used as a back-up)

#### Charging the rechargeable Ni-MH batteries

Following message to prompt battery charge appears on the LCD automatically when battery level is 40% or less at starting the instrument. Press the **I Cursor** Keys and **ENTER** Key according to the instructions displayed on the LCD.

- Install rechargeable batteries (Ni-MH)
- · Slide the Selector switch to the right (set to "RE-CHARGEABLE" position)
- Connect the AC Power cord and power on the instrument.
- \* Refer to "(4.2.4.) Other Setting" in the full instruction manual to initiate a battery charge anytime it is necessary.

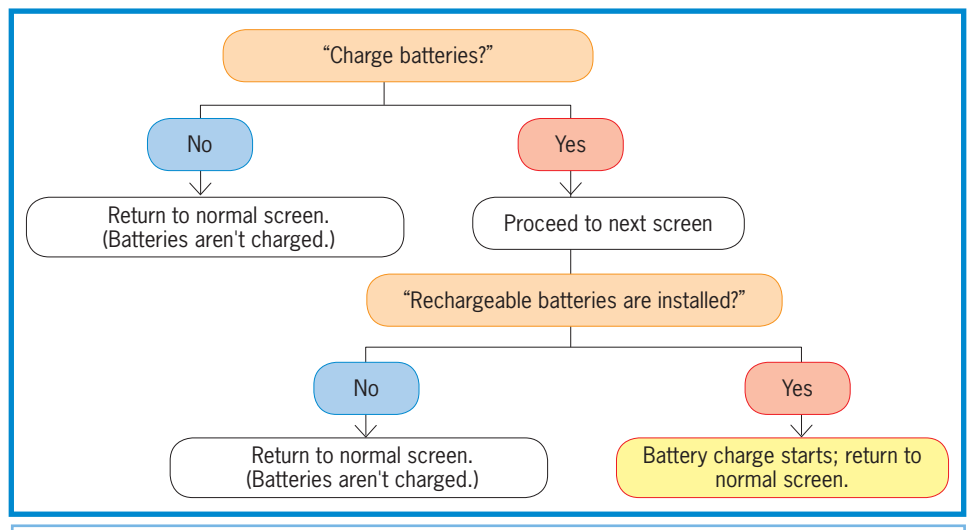

Battery charge doesn't initiate only by installing rechargeable batteries and connecting an AC power cord. Above operation is required to start a battery charge.

#### How to install batteries:

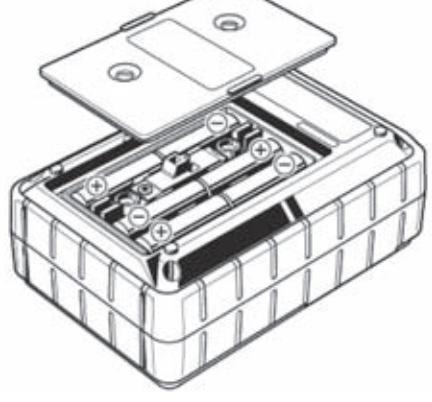

Install batteries in correct polarity as marked inside.

Battery power is consumed even if the instrument is being off. Remove all the batteries if the instrument is to be stored and will not be in use for a long period.

#### **Cord Connection**

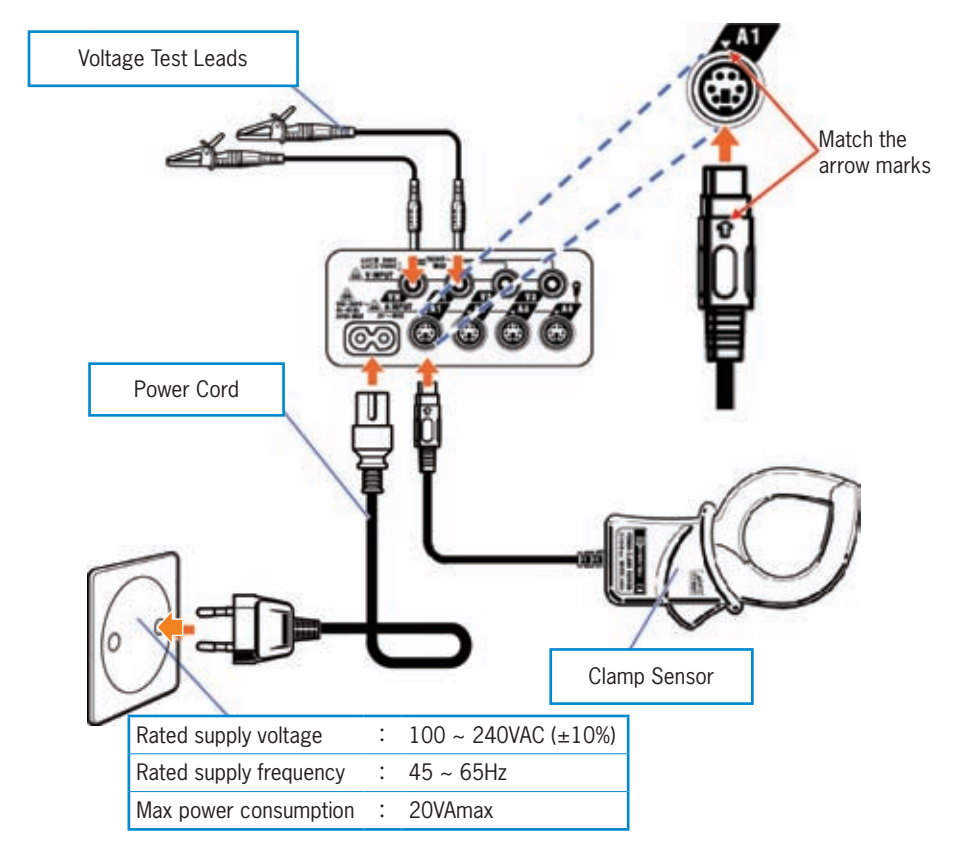

#### **Start-up Screen**

Model name and software version will be displayed upon powering on the instrument, and self-check routine initiates automatically. The KEW logo will appear. Stop using the instrument if error messages appear on the LCD after the self-check and refer to **(Section 15) Troubleshooting** in the full instruction manual.

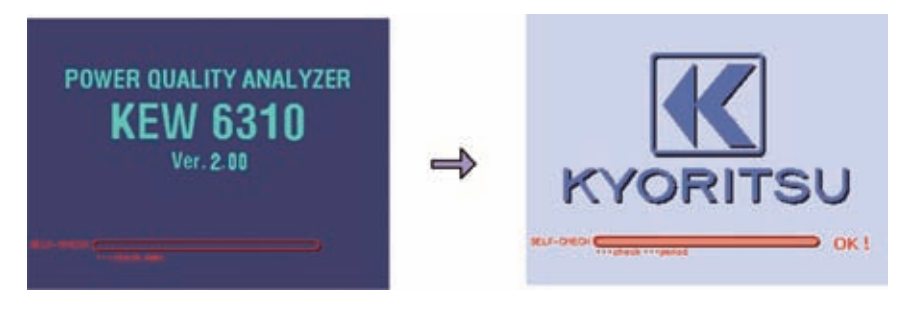

### 4. Setting (SET UP)

The "SET UP" consists of following 4 settings. Basic Setting : Setting of the items common to all measurements Measurement Setting : Setting of each measurement Save Setting : Setting of data save methods Other Setting : Environmental setting

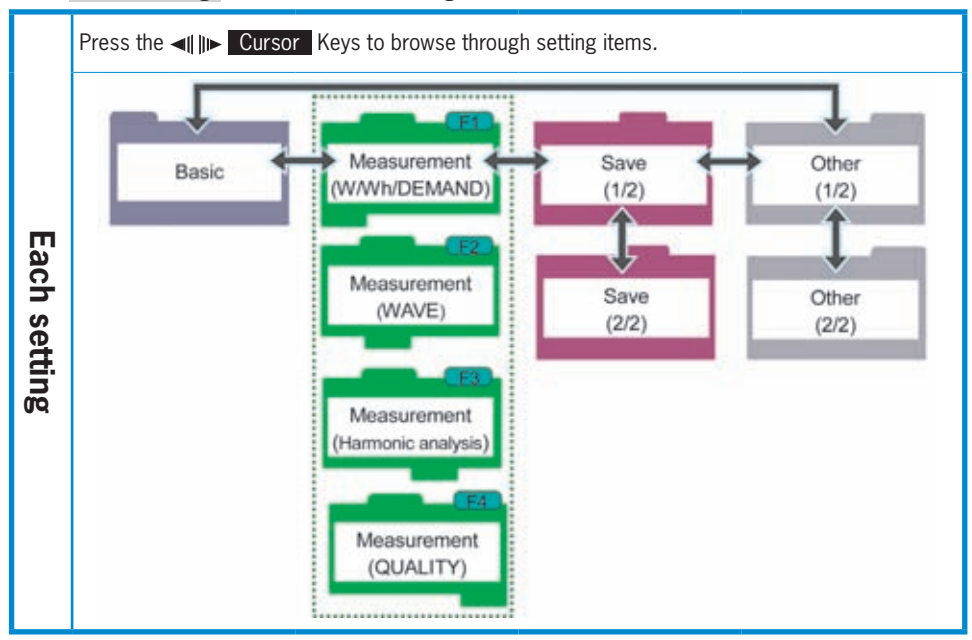

Select any desirable items with  $\underline{A} = \overline{A}$  (In Cursor Keys and confirm it with ENTER Key. Using the ESC Key cancels the setting change. Following is an example to select the wiring to be tested at basic setting.

![](_page_10_Figure_6.jpeg)

\* Cursor will move onto any of the red parameters.

### **Basic Setting**

| Setting item          | Details of S                                                                                                    | Setting                                            |  |  |  |  |  |
|-----------------------|----------------------------------------------------------------------------------------------------|----------------------------------------------------|--|--|--|--|--|
| Wiring                | ①1P2W×1       ②1P2W×2         ④1P2W×4       ⑤1P3W×1         ⑦1P3W×1+2A       ⑧3P3W×1         ⑩3P3W×1+2A       ⑪3P3W3A <b>③3P4W×1+1A</b> ⑩4A                                                                                                    | ③1P2W×3<br>⑥1P3W×2<br>⑨3P3W×2<br>⑫3P4W×1           |  |  |  |  |  |
| Voltage Range         | 150V/300V/600V/1000V                                                                                                    |                                                    |  |  |  |  |  |
| VT Ratio              | 0.01~9999.99 ( <b>1.00</b> )                                                                                                    |                                                    |  |  |  |  |  |
| Clamp / Current Range | 8128:1/5/10/20/50A/AUTO<br>8127:10/20/50/100A/AUTO<br>8126:20/50/100/200A/AUTO<br>8125:50/100/200/500A/AUTO<br>8124:100/200/500/1000A/AUTO<br>8129:300/1000/3000A<br>8141:<br>8142:<br>8142:<br>8146:<br>8147:<br>8146:<br>8147:<br>500mA/1/5/10A/AUTO<br>8148: | <pre>Power Clamp sensor Leakage Clamp sensor</pre> |  |  |  |  |  |
| CT Ratio              | 0.01~9999.99 (1.00)                                                                                                    |                                                    |  |  |  |  |  |
| Filter                | 8141/42/43/46/47/48:ON/OFF<br>8128/27/26/ <b>25</b> /24/29:                                                                                                    |                                                    |  |  |  |  |  |
| DC V                  | 50mV/500mV/ <b>5V</b>                                                                                                    |                                                    |  |  |  |  |  |
| Frequency             | <b>50Hz</b> /60Hz                                                                                                    |                                                    |  |  |  |  |  |

\* Default values are highlighted in gray \* Leakage Clamp sensors cannot be used for power measurements but can be used on wiring configurations: ⑦, ⑩, ⑬ and ⓪.

#### Wiring Configuration

![](_page_11_Figure_8.jpeg)

**SET UP** Basic Setting

![](_page_12_Figure_2.jpeg)

#### **Orientation of Clamp sensor**

![](_page_12_Figure_4.jpeg)

Reverse clamping switches the symbols (+/-) for active power.

# **Measurement Setting**

| Setting Item |                                 |                    |                        |                                                                        | Details of Setting |                         |                      |                      |                        |
|--------------|---------------------------------|--------------------|------------------------|------------------------------------------------------------------------|--------------------|-------------------------|----------------------|----------------------|------------------------|
|              | W Instanta                      | aneous/avg/ma      | x/min values           | <b>on</b> / Off                                                        |                    |                         |                      |                      |                        |
| W/Wh/        | WN Detaile                      | S                  |                        | 1 000mW_999 9TW ( <b>300 0kW</b> )                                     |                    |                         |                      |                      |                        |
| DEMAND*      |                                 | Shorter th         | an inte                | rvals.                                                                 | 3 diffe            | rent                    | cvcles are           |                      |                        |
|              | Demand inspection               | available. (       | 10 m                   | i <b>n</b> )                                                           |                    |                         | · <b>,</b> · · · · · |                      |                        |
| WAVE         | Save item                       |                    |                        | ON /OFF                                                                |                    |                         |                      |                      |                        |
| Range*       | A                               |                    |                        |                                                                        | _                  | _                       |                      |                      |                        |
|              | THD (total harmo                | nic distortion) c  | aluculation            | <b>THD-F (fu</b><br>THD-R (tota                                        | ndame<br>al RMS    | <b>ntal v</b><br>basis) | wave ba              | asis)                | /                      |
| Harmonic     | Allowable range                 |                    |                        | Default va                                                             | alue /             | Custo                   | mizatio              | 1                    |                        |
| Analysis*    | MAX HOLD                        |                    |                        | ON/OFF                                                                 |                    |                         |                      |                      |                        |
|              | Save item A                     |                    |                        | <b>on</b> /off                                                         |                    |                         |                      |                      |                        |
|              |                                 | V_Reference        |                        | 70~1000                                                                | (100               | <b>)V</b> ()            |                      |                      |                        |
|              |                                 | Transient          |                        | Selectable                                                             | ranges             | for th                  | reshold              | vary                 | <pre>/ depending</pre> |
|              |                                 | [<br>[             | V Reference            | on the sele                                                            | ted re             | anov                    | ce volta             | ges.<br>nov          | 601~1000V              |
|              |                                 | -                  | Transient              | 50~310                                                                 | 90~6               | 30                      | 170~1                | 270                  | 340~2000               |
|              | Swell/ Dip/ Int                 |                    | (selectable range)     | Vpeak(210)                                                             | Vpeak              | (                       | Vpeak                | _, 0                 | Vpeak                  |
|              | measurment                      | Swell              |                        | 100~200% against reference voltage (110%)                              |                    |                         |                      |                      | e ( <b>110%</b> )      |
|              |                                 | Dip                |                        | 5~100% against reference voltage (90%)                                 |                    |                         |                      |                      |                        |
|              |                                 | Int                |                        | 5~98% against reference voltage (10%)                                  |                    |                         |                      |                      |                        |
|              |                                 | Hysteresis         |                        | 1~10% against reference voltage (5%)                                   |                    |                         |                      |                      | <b>5%</b> )            |
|              |                                 | Trigger point      |                        | Past:0~200, Next:200~0 ( 100 each)                                     |                    |                         |                      |                      | ach)                   |
|              |                                 | Voltage range      |                        | 150V                                                                   | 300V               | e                       | 500V                 |                      | 1000V                  |
|              | - · ·                           | Threshold value    |                        | 50~310                                                                 | 90~63              | 30 1                    | 70~12                | 70                   | 340~2000               |
|              | Iransient<br>measurement        | (selectable range) |                        | Vpeak                                                                  | Vpeak              | ۷                       | /peak                |                      | ( <b>1415</b> )        |
|              | inoucui cincint                 | Hysteresis         |                        | 1~10% against Voltage Range (5%)                                       |                    |                         |                      |                      |                        |
| QUALITY      |                                 | Trigger point      |                        | Past:0~200, Next:200~0 (100 each)                                      |                    |                         |                      |                      |                        |
|              |                                 | Clamp              |                        | 8128/8127/8126/ <b>8125</b> /8124/812<br>/8146/8147/8148/8141/8142/814 |                    |                         |                      | 124⁄8129<br>142⁄8143 |                        |
|              |                                 | A Range            |                        | 100.0m/500.0m/1/5/10/20/50/10<br>200/300/500/1000/3000/AUTO            |                    |                         |                      | /50/100<br>/AUTO     |                        |
|              | Inrush current                  | Reference curr     | ent                    | Selectable within 10%~100% of Curren                                   |                    |                         |                      |                      | of Current             |
|              | measurement                     | (selectable ran    | ge)                    | Ranges (200A)                                                          |                    |                         |                      |                      |                        |
|              |                                 | Filter             |                        | ON/OFF                                                                 |                    |                         |                      |                      |                        |
|              |                                 | Threshold value    | e                      | 100~200% against reference current (110%)                              |                    |                         |                      | nt ( <b>110%</b> )   |                        |
|              |                                 | Hysteresis         |                        | 1~10% against reference current (5%)                                   |                    |                         |                      |                      | <b>5%</b> )            |
|              |                                 | Data trigger po    | oint                   | Past:0~200, Next:200~0 ( 100 each)                                     |                    |                         |                      |                      | ach)                   |
|              | Unbalance ratio                 | Output thresho     | ld                     | 1~20% (;                                                               | 3%)                |                         |                      | <u> </u>             |                        |
|              |                                 | V Range            |                        | 150V                                                                   | <b>k</b><br>1      |                         |                      | 600                  | V                      |
|              | Flicker                         | Cutput item        | IL                     | 23UV Ian                                                               | וס (D              |                         | апір<br>н            |                      |                        |
|              |                                 | Output Item        | Jd                     |                                                                        | (1.0)              | sι∕ P                   | IL                   |                      |                        |
|              | Canacitance                     | Target power f     | nu                     | 0.5.1.(1                                                               | 000                |                         |                      |                      |                        |
|              | Capacitance Target power factor |                    | 0.5~1 ( <b>1.000</b> ) |                                                                        |                    |                         |                      |                      |                        |

\* Default values are highlighted in gray

#### **Measurement Setting**

| Setting Item | Details of Setting                                                                               |
|--------------|--------------------------------------------------------------------------------------------------|
| Interval     | 1sec/2sec/5sec/10sec/15sec/20sec/30sec/<br>1min/2min/5min/10min/15min/20min/ <b>30min</b> /1hour |

\* Interval can be selected at W, Wh, DEMAND, WAVE, Harmonic analysis, Swell/ Dip/ Int, Transient, Inrush current, Unbalance ratio and Capacitance Ranges. At WAVE Range and Harmonic analysis, available intervals depend on the number of save items. At Harmonic analysis, 1 sec tool is not available.

# **Save Setting**

| Setting Item                         | Details of Setting                                       |
|--------------------------------------|----------------------------------------------------------|
| Recording method                     | Manual / Timer                                           |
| Recording starts                     | Year / Month / Date Hour : Minute : Second               |
| Recording ends                       | (0000/ 00 / 00 00 : 00 : 00)                             |
| Destination to save data             | CF Card / Internal Memory                                |
| Destination to save screenshot       | ( CF Card, if it has been inserted )                     |
| Formatting CF Card                   | Format the CF Card.                                      |
| Deleting data in the CF Card         | Delete the data in the CF Card.                          |
| Formatting internal memory           | Format the internal memory.                              |
| Deleting data in the internal memory | Delete the data in the internal memory.                  |
| Data transfer                        | Transfer the data in the internal memory to the CF Card. |
| Load setting                         | Load the pre-set setting.                                |
| Save setting                         | Save the settings to the CF Card or the internal memory. |

## **Other Setting**

| Setting Item   | Details of Setting                                                                                                    |
|----------------|----------------------------------------------------------------------------------------------------|
| Language*      | 日本語/ English / 中文 / Francais / Espanol                                                                                                   |
| Date format    | YYYY/MM/DD / MM/DD/YYYY / DD/MM/YYYY                                                                                                    |
| Time and date* | yyyy/mm/dd hh:mm:ss                                                                                                    |
| Buzzer         | <b>ON</b> /OFF                                                                                                    |
| CSV File       | Decimal point / Separator                                                                                                    |
| ID number      | 00-001 $\sim$ 99-999( <b>00-001</b> )                                                                                                    |
| LCD contrast   | $\begin{array}{l} \text{Light} \Leftrightarrow \textbf{Standard} \\ 10 \Leftrightarrow 0 \Leftrightarrow 10 \end{array} \\ \end{array} $ |
| CH Color*      | Default value / Customization                                                                                                    |
| Auto-power-off | <b>ON</b> / OFF                                                                                                    |
| LCD auto-off   | <b>ON</b> / OFF                                                                                                    |
| Battery charge | ON/ OFF                                                                                                    |
| System reset   | Reset the system.                                                                                                    |

\* Items listed with "\*" mark won't restore to default after system reset.

### 5. Instantaneous (Inst) value measurement Steps for measurement

| Ensuring    | g your safety               |   |               | (SET UP) Rai                   | nge                             |  |  |  |  |
|-------------|-----------------------------|---|---------------|--------------------------------|---------------------------------|--|--|--|--|
| ↓           |                             |   | Basic Setting | Measurement setting            | Save Setting                    |  |  |  |  |
| Droporation | for moscurement             |   | Wiring        | Interval                       | Recording method                |  |  |  |  |
| Freparation |                             |   | V Range       | Save item (W)                  | Recording start                 |  |  |  |  |
|             |                             |   | VT Ratio      | <ul> <li>Inst value</li> </ul> | Recording termination           |  |  |  |  |
|             | •                           | 1 | Clamp Sensor  | <ul> <li>Avg value</li> </ul>  | Destination to save data        |  |  |  |  |
| S           | Setting                     |   | A Range       | Max value                      | Destination to save screen shot |  |  |  |  |
|             |                             |   | CT Ratio      | <ul> <li>Min value</li> </ul>  |                                 |  |  |  |  |
|             | ¥                           | ] | Filter        |                                |                                 |  |  |  |  |
| W           | /iring                      |   | DC V          |                                |                                 |  |  |  |  |
|             | 1                           |   | Frequency     |                                |                                 |  |  |  |  |
|             | ¥                           |   |               |                                |                                 |  |  |  |  |
| Inst value  | e measurement               | - | W Range       |                                |                                 |  |  |  |  |
|             |                             | • |               |                                |                                 |  |  |  |  |
|             | Symbol displayed on the LCD |   |               |                                |                                 |  |  |  |  |
| V Voltage   | A Current                   |   | P Active      | + consumption Q                | Reactive + lagging              |  |  |  |  |

| V  | Voltago            | Δ   | Curront                             | Ρ   |                    |               |                    | () |           | 00 0                        |
|----|--------------------|-----|-------------------------------------|-----|--------------------|---------------|--------------------|----|-----------|-----------------------------|
| v  | voltage            |     | Guirent                             | '   | Power              | —             | regenerating       | Ŷ  | Power     | <ul> <li>leading</li> </ul> |
| S  | Apparent<br>Power  | PF  | Power + lagging<br>Factor - leading | PA  | Phase<br>Angle     | +<br>-        | lagging<br>leading | f  | Frequency | /                           |
| An | Neutral<br>current | DC1 | Analogue input<br>voltage at 1ch    | DC2 | Analogu<br>voltage | e inp<br>at 2 | out<br>ch          |    |           |                             |

### Switching Screens / Zoom

|   | Select a<br>system          | LOAD<br>1.2.3.4                                                                                                    | <b>⊲l∥i⊳ Cursor</b> Key | Measured values                                                                                                    | 112.1,<br>110.6                                                            |
|---|-----------------------------|----------------------------------------------------------------------------------------------------|-------------------------|----------------------------------------------------------------------------------------------------|----------------------------------------------------------------------------|
|   | Select an<br>item           | Inst<br>Avg<br>Max<br>Min                                                                                                    | <b>≜▼</b> Cursor Key    | Total<br>measured<br>values<br>List                                                                                                    | 107. 0<br>49. 92<br>Zoom                                                   |
| ▮ | Check<br>setting<br>details | 374601+18<br>1201<br>1011-00<br>991<br>2000 / 077<br>1111-00<br>2000 / 077<br>1111-00<br>2000 / 077<br>1111-00<br>2000 / 077<br>1111-00<br>2000 / 077<br>1111-00<br>2000 / 077 | ENTER Key               | * Press <b>F3</b> Key to switch the Zoom<br>Refer to " <b>(Section 6) Instan</b><br><b>measurement</b> " for explanation o<br>display. | and List display.<br><b>taneous (Inst) value</b><br>n customizing the Zoom |

#### Save data

| File ID : 6310-01                                                       |           |              |               |         |     |     |  |  |
|-------------------------------------------------------------------------|-----------|--------------|---------------|---------|-----|-----|--|--|
| Saved tin                                                               | ne & date | ELAPSED TIME | Instantaneous | Average | Max | Min |  |  |
| DATE TIME ELAPSED TIME INST AVG MAX MIN                                 |           |              |               |         |     | MIN |  |  |
| yyyy/mm/dd                                                              | h∶mm∶ss   | h∶mm∶ss      | (±)x.xxxE±nn  |         |     |     |  |  |
| year/month/ date hour:min:sec hour:min:sec (±) value x 10 <sup>±n</sup> |           |              |               |         |     |     |  |  |
|                                                                         |           |              |               |         |     |     |  |  |

e.g. 1.234E+02=1.234x10<sup>2</sup>=123.4

### Header of the saved data

 $\underbrace{\mathsf{AVG}}_{(1)} \underbrace{\mathsf{A1}}_{(2)} \underbrace{\mathsf{A1}}_{(2)} \underbrace{\mathsf{A1}}_{(3)} \underbrace{\mathsf{A1}}_{(4)} \underbrace{\mathsf{A1}}_{(5)} \underbrace{\mathsf{A1}}_{(5)} \underbrace{\mathsf$ 

| 1          | INST      | : | Instantaneous value    |
|------------|-----------|---|------------------------|
|            | AVG       | : | Average value          |
|            | MAX       | : | Max value              |
|            | MIN       | : | Min value              |
| $\bigcirc$ | V         | : | Voltage per phase      |
| Ŀ          | A         | : | Current per phase      |
|            | f         | : | Frequency              |
|            | Р         | : | Active power           |
|            | Q         | : | Reactive power         |
|            | S         | : | Apparent power         |
|            | PF        | : | Power factor           |
|            | PA        | : | Phase angle            |
|            | DC        | : | Analogue input voltage |
| 3          | CH number | : | * 1 ~ 4                |
| 4          |           |   | Unit                   |
| (5)        |           |   | System                 |

\* Saved data with no number at this space contains the sum of the measured values.

#### Saving instantaneous values

| 1           | Press <b>Start</b> $\rightarrow$ <b>Next</b> $\rightarrow$ <b>Next</b> $\rightarrow$ <b>Complete</b> to start recording after checking the settings.                                                                                                    |                                                                                                    |                                                                                                    |  |  |  |  |
|-------------|----------------------------------------------------------------------------------------------------|----------------------------------------------------------------------------------------------------|----------------------------------------------------------------------------------------------------|--|--|--|--|
|             | Press the <b>Start</b> Button at least 2 sec to                                                                                                    | start recording immediat                                                                                                    | ely.                                                                                                    |  |  |  |  |
| Start       | V :         112.1         109.9         106.2         V           A :         54.88         45.68         45.68         40.67           P :         56.88         45.98         11.21         109.9           C :         56.88         45.88         40.67         100.07           C :         50.88         45.91         47.30         100.07           C :         50.98         45.91         47.30         100.07           C :         45.98         47.91         47.30         100.07           P :         91.05         45.93         47.30         100.07           P :         91.05         45.93         47.30         100.07           P :         91.05         45.93         47.93         47.93           P :         91.05         45.93         47.93         47.93           P :         91.05         40.00         100.07         100.07           P :         91.05         40.00         100.07         100.07           P :         91.05         40.00         100.07         100.07           P :         91.05         40.07         100.07         100.07           P :         91.05                                                                                                    | <b>≪Manual≫</b><br>File name for s<br>▼<br>Data saving starts.                                                                                                    | <timer≫<br>aving data is displayed.<br/>appears and flashes<br/>Status indicator LED flashes.<br/>Stand-by until preset time comes.</timer≫<br> |  |  |  |  |
| 2<br>Saving | V:         112.2         102.7         167.3         V           V:         112.2         102.7         167.3         V           P:         501.27         32.15         45.26         V           0:         0.007         22.25         0.00         V           0:         0.007         22.25         0.00         V           0:         0.007         22.25         0.00         V           0:         0.007         22.25         0.00         V           0:         0.007         22.25         0.00         V           0:         0.007         22.25         0.00         V           0:         0.000         0.000         V         V           0:         23.00         0.000         V         V           0:         23.00         0.000         V         V           0:         23.000         0.000         V         V           0:         23.000         0.000         V         V           0:         23.000         V         0.0000         V           0:         23.000         V         1.0000         V           0: <t< th=""><th colspan="3">Preset start time con<br/>Status indicator LED is ON.<br/>(flashes and CF) or (EB) is display<br/>(flashes in red according to the preset interval)<br/>No setting change can be made during data s</th></t<> | Preset start time con<br>Status indicator LED is ON.<br>(flashes and CF) or (EB) is display<br>(flashes in red according to the preset interval)<br>No setting change can be made during data s |                                                                                                    |  |  |  |  |
| з<br>Stop   | V         112         7         103.5         106.7         V           V         112.7         103.5         106.7         V           V         112.7         103.5         106.7         V           V         112.7         103.5         106.7         V           V         112.7         103.5         106.7         V           V         112.7         103.5         106.7         V           V         112.7         103.5         106.7         V           V         113.7         45.6         440.9         455.7         A           V         0.00         0.00         0.00         0.00         0.00         V           V         0.00         0.00         0.00         0.00         V         V           V         0.00         0.00         0.00         V         V         V           V         0.00         0.00         0.00         V         V         V           V         0.00         0.00         0.00         V         V         V           V         0.00         0.00         V         V         V         V           V <th>Press <b>Stop</b>.<br/>File name for s<br/>Status indi</th> <th>Preset termination time comes.<br/>aving data is displayed.<br/>cator LED goes off.<br/>CF or WEW goes off.</th>                                         | Press <b>Stop</b> .<br>File name for s<br>Status indi                                                                                                    | Preset termination time comes.<br>aving data is displayed.<br>cator LED goes off.<br>CF or WEW goes off.                                        |  |  |  |  |

#### 6. Integration value measurement (Wh) Steps for measurement

![](_page_17_Figure_3.jpeg)

\* Readings are displayed right after the recording of integration value measurement starts.

|     | Symbol displayed on the LCD              |     |                                            |      |                                       |  |  |  |  |
|-----|------------------------------------------|-----|--------------------------------------------|------|---------------------------------------|--|--|--|--|
| WP+ | Active electric energy<br>(consumption)  | WS+ | Apparent electric energy<br>(consumption)  | WQi+ | Reactive electric energy<br>(lagging) |  |  |  |  |
| WP- | Active electric energy<br>(regenerating) | WS- | Apparent electric energy<br>(regenerating) | WQc+ | Reactive electric energy (leading)    |  |  |  |  |

#### Switching displays / Viewing W Range

![](_page_17_Figure_7.jpeg)

\* Press F2 Key to switch on the displays for Wh Range and W Range.

#### Save data

| File ID : 6310-02 |              |              |                                                        |                                                           |                                                          |  |  |  |
|-------------------|--------------|--------------|--------------------------------------------------------|-----------------------------------------------------------|----------------------------------------------------------|--|--|--|
| Saved time        | & date       | ELAPSED TIME | Active Power energy<br>(consumption /<br>regenerating) | Apparent Power energy<br>(consumption /<br>regenerating ) | Reactive Power energy<br>(consumption /<br>regenerating) |  |  |  |
| DATE              | DATE TIME    |              | INTEG_WP INTEG_WS                                      |                                                           | INTEG_WQ                                                 |  |  |  |
| yyyy/mm/dd        | h:mm:ss      | h∶mm∶ss      |                                                        | (±)x.xxxxxE±nn                                            |                                                          |  |  |  |
| year/month/ date  | hour:min:sec | hour:min:sec |                                                        |                                                           |                                                          |  |  |  |

\* Reactive power (consumption :+ / regenerating :- ) will be recorded with phase information: lagging (i) or leading (c).

\* At Wh Range, data measured at W Range and above measurement data are recorded at the same time.

| INTEG_WP+[Wh]_1<br>① ② ③ ④ | Header of t | the save | ed data |          |    |             |
|----------------------------|-------------|----------|---------|----------|----|-------------|
|                            | INTEG_      | _WP+     | [Wh]    | _1       | 1  | IN<br>W     |
| v<br>v<br>v<br>v           | 1           | 2        | 3       | <b>}</b> | E) | W<br>W<br>W |
| v<br>v                     |             |          |         |          |    | w<br>w      |
| v                          |             |          |         |          |    | W           |
| (3)                        |             |          |         |          | 3  | W           |

| ①         INTEG         Integration value           ②         WP+         Active power energy (consumption)           WP-         Active power energy (regenerating)           WS+         Apparent power energy (regenerating)           WS-         Apparent power energy (regenerating)           WQi+         Reactive power energy (consumption)           WQc+         Reactive power energy (consumption) : lagging           WQi-         Reactive power energy (consumption) : lagging           WQi-         Reactive power energy (consumption) : lagging           WQi-         Reactive power energy (regenerating): lagging           WQi-         Reactive power energy (regenerating): lagging |   |                                     |   |                                                  |  |
|----------------------------------------------------------------------------------------------------|---|-------------------------------------|---|--------------------------------------------------|--|
| ②       WP+       Active power energy (consumption)         WP-       Active power energy (regenerating)         WS+       Apparent power energy (consumption)         WS-       Apparent power energy (regenerating)         WQi+       Reactive power energy (regenerating)         WQc+       Reactive power energy (consumption) : lagging         WQi-       Reactive power energy (consumption) : lagging         WQi-       Reactive power energy (consumption) : leading         WQi-       Reactive power energy (consumption) : leading         WQi-       Reactive power energy (regenerating): lagging         WOr-       Reactive power energy (regenerating): lagging                            | 1 | INTEG                               | : | Integration value                                |  |
| WP-       Active power energy (regenerating)         WS+       Apparent power energy (consumption)         WS-       Apparent power energy (regenerating)         WQi+       Reactive power energy (consumption) : lagging         WQc+       Reactive power energy (consumption) : lagging         WQi-       Reactive power energy (consumption) : lagging         WQi-       Reactive power energy (consumption) : lagging         WQi-       Reactive power energy (regenerating) : lagging         WQi-       Reactive power energy (regenerating) : lagging         WOr-       Reactive power energy (regenerating) : lagging                                                                            | 2 | WP+                                 | : | Active power energy (consumption)                |  |
| WS+       Apparent power energy (consumption)         WS-       Apparent power energy (regenerating)         WQi+       Reactive power energy (consumption) : lagging         WQc+       Reactive power energy (consumption) : lagging         WQi-       Reactive power energy (consumption) : leading         WQi-       Reactive power energy (regenerating): lagging         WQi-       Reactive power energy (regenerating): lagging         WQi-       Reactive power energy (regenerating): lagging         WOr-       Reactive power energy (regenerating): lagging                                                                                                    | Ũ | WP-                                 | : | Active power energy (regenerating)               |  |
| WS-       Apparent power energy (regenerating)         WQi+       Reactive power energy (consumption) : lagging         WQc+       Reactive power energy (consumption) : leading         WQi-       Reactive power energy (regenerating): lagging         WQi-       Reactive power energy (regenerating): lagging         WQi-       Reactive power energy (regenerating): lagging         WQi-       Reactive power energy (regenerating): lagging                                                                                                    |   | WS+                                 | : | Apparent power energy (consumption)              |  |
| WQi+       Reactive power energy<br>(consumption) : lagging         WQc+       Reactive power energy<br>(consumption) : leading         WQi-       Reactive power energy<br>(regenerating): lagging         WQr-       Reactive power energy                                                                                                    |   | WS- : Apparent power energy (regene |   |                                                  |  |
| WQc+       Reactive power energy (consumption) : leading         WQi-       Reactive power energy (regenerating): lagging         WQc-       Reactive power energy (regenerating): lagging                                                                                                    |   | WQi+                                | : | Reactive power energy<br>(consumption) : lagging |  |
| WQi-<br>Reactive power energy<br>(regenerating): lagging<br>WOr-<br>Reactive power energy                                                                                                    |   | WQc+                                | : | Reactive power energy<br>(consumption) : leading |  |
| WOc- Reactive power energy                                                                                                    |   | WQi-                                | : | Reactive power energy<br>(regenerating): lagging |  |
| (regenerating): leading                                                                                                    |   | WQc-                                | : | Reactive power energy<br>(regenerating): leading |  |
| ③ Unit                                                                                                    | 3 |                                     |   | Unit                                             |  |
| ④ System                                                                                                    | 4 | System                              |   |                                                  |  |

# Saving integration values

| 1      | Press Start $\rightarrow$ Next $\rightarrow$ Next $\rightarrow$ Cor                                                                                                    | nplete to s                                                                                                    | tart recording after checking the<br>ings.                                                       |  |  |
|--------|----------------------------------------------------------------------------------------------------|----------------------------------------------------------------------------------------------------|--------------------------------------------------------------------------------------------------|--|--|
|        | Press the <b>Start</b> Button at least 2 sec to                                                                                                    | start recording immediat                                                                                                    | ely.                                                                                             |  |  |
| Start  | Elarsed Time 00000:00:00<br>Active WP+ : 0.00000 Wh -LOVO-<br>Active 01-07-000.COV<br>Active 02-07-000.COV                                                                                                    | <b>≪Manual≫</b><br>File name for s<br>▼<br>Data saving starts.                                                                                                    | <b>≪Timer≫</b> aving data is displayed. Image: appears and flashes Status indicator LED flashes. |  |  |
|        | Reactive Wet2 0.0000 with Interval<br>15sc.<br>Stop Wet2 0.0000 with 15sc.                                                                                                    |                                                                                                    | Stand-by until preset time comes.                                                                |  |  |
| 2      | Wii (116) (14 ****                                                                                                    |                                                                                                    | Preset start time comes.                                                                         |  |  |
| Saving | Financed Time         00000:01:30           Active         MP+ : 0.05104 kmh           MP- : -0.050181 kMh           Arparent           MS- : -1.85148 kMh           Reactive           MC+: 0.45008 kmh           Reactive           MC+: 0.45008 kmh           Non-: 1.55148 kMh           Reactive           MC+: 0.45008 kmh                                                                                                    | Status indicator LED is ON.<br>flashes and <b>C</b> or <b>C</b> is displayed.<br>(flashes in red according to the preset interval)<br>No setting change can be made during data saving. |                                                                                                  |  |  |
|        | Stop W Setup M                                                                                                    |                                                                                                    |                                                                                                  |  |  |
| 3      | ()))<br>Elapsed Time (00000-01:49                                                                                                    | Press Stop .                                                                                                    | ▼<br>Preset termination time comes.                                                              |  |  |
| Stop   | Best five         BP+ ::         0.99023 (sim)         COID           Start         01-03-000, CoV         01         01         01           Readtive         02+03-000, CoV         01         01         01         01           Readtive         02+12         0, 52024 (such lineh)         1         1         1         1         5         1         5         1         5         1         5         1         5         1         5         1         5         1         5         1         5         1         5         1         5         1         5         1         5         1         5         1         5         1         5         1         5         1         5         1         5         1         5         1         5         1         5         1         5         1         5         1         5         1         5         1         5         1         1         1         1         1         1         1         1         1         1         1         1         1         1         1         1         1         1         1         1         1         1         1         1 | File name for saving data is displayed.<br>Status indicator LED goes off.                                                                                                    |                                                                                                  |  |  |

#### 7. Demand measurement (DEMAND) Steps for measurement

| Ensuring your safety        |    |                     | (SET UP) Ra                    | nge                             |
|-----------------------------|----|---------------------|--------------------------------|---------------------------------|
|                             |    | Basic Setting       | Measurement setting            | Save Setting                    |
| ↓                           |    | Wiring              | Interval                       | Recording method                |
| Preparation for measurement |    | V Range             | Save item (W)                  | Recording start                 |
|                             |    | VT Ratio            | <ul> <li>Inst value</li> </ul> | Recording termination           |
| *                           | Ι. | Clamp Sensor        | <ul> <li>Avg value</li> </ul>  | Destination to save data        |
| Setting                     | -  | A Range             | <ul> <li>Max value</li> </ul>  | Destination to save screen shot |
| ↓                           |    | CT Ratio            | <ul> <li>Min value</li> </ul>  |                                 |
| Wiring                      |    | Filter              | • Details                      |                                 |
| wining                      |    | DC V                | Target demand                  |                                 |
| $\downarrow$                |    | Frequency           | Demand inspection cycle        |                                 |
| Demand measurement          | -  | <b>DEMAND</b> Range | 9                              |                                 |

\* Readings are displayed right after the recording of demand measurement starts.

### Switching displays / Viewing W Range and Wh Range

![](_page_19_Figure_7.jpeg)

\* Press F2 Key to switch the displays for DEMAND, Wh Range and W Range.

### Save data

|                  |              |                 | File ID                     | : 6310-03                                                |                                                            |                                                            |         |        |
|------------------|--------------|-----------------|-----------------------------|----------------------------------------------------------|------------------------------------------------------------|------------------------------------------------------------|---------|--------|
| Saved time       | & date       | elapsed<br>Time |                             | Active power<br>energy<br>(consumption/<br>regenerating) | Apparent<br>power energy<br>(consumption/<br>regenerating) | Reactive<br>power energy<br>(consumption/<br>regenerating) | DEMAND  | TARGET |
|                  |              |                 | Integration                 | INTEG_WP                                                 | INTEG_WS                                                   | INTEG_WQ                                                   |         |        |
| DATE             | TIME         | ELAPSED<br>TIME | Variation<br>in<br>interval | INTVL_WP                                                 | INTVL_WS                                                   | INTVL_WQ                                                   | DEM     | TARGET |
| yyyy/mm/dd       | h:mm:ss      | h:mm:ss         |                             | (±)x.xxxxE±nn                                            |                                                            |                                                            | (±)x.xx | xE±nn  |
| year/month/ date | hour:min:sec | hour:min:sec    |                             | (±) value x 10 <sup>±n</sup>                             |                                                            |                                                            |         |        |

\* At DEMAND Range, data measured at W Range and above measurement data are recorded at the same time.

| Header of t | the save | d data |               |
|-------------|----------|--------|---------------|
| INTVL_      | _WP+I    | [Wh]_  | _1            |
|             |          |        | $\overline{}$ |
| (1)         | (2)      | (3)    | (4)           |

| 1 | INTEG  | : | Integration value                                |  |  |  |
|---|--------|---|--------------------------------------------------|--|--|--|
|   | INTVL  | : | Variation in interval                            |  |  |  |
|   | DEM    | : | Sum of demand value                              |  |  |  |
|   | TARGET | : | Target value                                     |  |  |  |
|   | WP+    | : | Active power energy (consumption)                |  |  |  |
|   | WP-    | : | Active power energy (regenerating)               |  |  |  |
| 0 | WS+    | : | Apparent power energy (consumption)              |  |  |  |
| Ľ | WS-    | : | Apparent power energy (regenerating)             |  |  |  |
|   | WQi+   | : | Reactive power energy<br>(consumption) : lagging |  |  |  |
|   | WQc+   | : | Reactive power energy<br>(consumption) : leading |  |  |  |
|   | WQi-   | : | Reactive power energy<br>(regenerating): lagging |  |  |  |
|   | WQc-   | : | Reactive power energy<br>(regenerating): leading |  |  |  |
| 3 |        |   | Unit                                             |  |  |  |
| 4 |        |   | System                                           |  |  |  |

\* 2,3,4 will be blank if 1 is DEM or TARGET.

#### Saving of demand values

![](_page_20_Figure_6.jpeg)

-20 -

![](_page_21_Figure_2.jpeg)

![](_page_22_Figure_2.jpeg)

#### 

|   | Ensuring your safety                                  |    |                             |         | (SET         | UP) R                                      | lange                        |      |
|---|-------------------------------------------------------|----|-----------------------------|---------|--------------|--------------------------------------------|------------------------------|------|
|   | Ļ                                                     |    | Basic Setting               | Measu   | irement s    | etting                                     | Save Setting                 |      |
|   | Dreparation for measurement                           |    | Wiring                      | Interva | al           |                                            | Recording method             |      |
|   | Preparation for measurement                           |    | V Range                     | Save if | tem          |                                            | Recording start              |      |
|   | Ļ                                                     |    | VT Ratio                    |         |              |                                            | Recording termination        |      |
|   | · ·                                                   |    | Clamp Sensor                |         |              |                                            | Destination to save data     |      |
|   | Setting                                               | -  | A Range                     |         |              |                                            | Destination to save screen s | shot |
|   | .L.                                                   |    | CT Ratio                    |         |              |                                            |                              |      |
|   | •                                                     |    | Filter                      |         |              |                                            |                              |      |
|   | Wiring                                                |    | DC V                        |         |              |                                            |                              |      |
|   | Ļ                                                     |    | Frequency                   |         |              |                                            |                              |      |
|   | Measurement                                           | -  | Ran                         | ge      |              |                                            |                              |      |
|   |                                                       | Sy | Symbol displayed on the LCD |         |              |                                            |                              |      |
|   |                                                       | V  | Voltage A                   | A C     | Current      |                                            |                              |      |
| S | Switching displays : Vector / Waveform (switching CH) |    |                             |         |              |                                            |                              |      |
|   |                                                       |    |                             |         | Switching CH | V ALL<br>A ALL<br>Ich<br>Ich<br>Ich<br>Ich | <b>≜▼</b> Cursor Key         |      |

Vector Display

ector Display

\* Press the F3 Key to switch the Waveform and Vector display.

\* Press the F2 Key to check whether the wiring configuration is correct or not.

\* Pressing the **F1** or **F2** Keys at Waveform display changes the magnification of vertical axis (voltage/current).

Waveform Display

#### Save data

| File ID : 6310-04 (Waveform data)             |               |              |         |                          |  |  |  |
|-----------------------------------------------|---------------|--------------|---------|--------------------------|--|--|--|
| Saved time                                    | & date        | ELAPSED TIME | Channel | Instantaneous value      |  |  |  |
| DATE                                          | 1/128~129/256 |              |         |                          |  |  |  |
| yyyy/mm/dd h:mm:ss h:mm:ss Ai/Vi (±)x.xxxE±nn |               |              |         |                          |  |  |  |
| year/month/ date                              | hour:min:sec  | hour:min:sec | (±)     | value x 10 <sup>±n</sup> |  |  |  |

 $1^{st} \sim 128^{th}$  measured instantaneous values are saved to Line 1,  $129^{th} \sim 256^{th}$  are to Line 2.

| File ID : 6310-05 (Vector data)                              |                                                                         |              |      |     |     |     |  |  |
|--------------------------------------------------------------|-------------------------------------------------------------------------|--------------|------|-----|-----|-----|--|--|
| Saved time & date ELAPSED TIME Instantaneous Average Max Min |                                                                         |              |      |     |     |     |  |  |
| DATE                                                         | TIME                                                                    | ELAPSED TIME | INST | AVG | MAX | MIN |  |  |
| yyyy/mm/dd                                                   | yyyy/mm/dd h:mm:ss h:mm:ss (±)x.xxxE±nn                                 |              |      |     |     |     |  |  |
| year/month/ date                                             | year/month/ date hour:min:sec hour:min:sec (±) value x 10 <sup>±n</sup> |              |      |     |     |     |  |  |

(1)

#### Header of the saved data

File ID: 6310-04 (Waveform data) 5/133 1 0

File ID: 6310-05 (Vector data) A1[deg] INST

(2) (3)

(4)

| 1 | $1 \sim 128$ | : | Sampling sequence |
|---|--------------|---|-------------------|
| 2 | $129\sim256$ | : | ditto (① + 128)   |

| 1 | INST   | : | Instantaneous value |
|---|--------|---|---------------------|
|   | AVG    | : | Average value       |
|   | MAX    | : | Max value           |
|   | MIN    | : | Min value           |
| 2 | V      | : | Voltage per phase   |
|   | A      | : | Current per phase   |
| 3 | CH No. | : | $1 \sim 4$          |
| 4 |        |   | Unit                |

\* when [deg] is displayed at space ④, it means phase angle

#### Saving at WAVE Range

![](_page_24_Figure_9.jpeg)

#### 9. Harmonic Analysis Steps for measurement

![](_page_25_Figure_4.jpeg)

|       |     | (1  | ) Measured value |   |            |
|-------|-----|-----|------------------|---|------------|
| TOTAL | sum | V⁄A | RMS value per CH | % | THD per CH |

| ② Measured value (values of each order pointed by cursor) |     |     |   |                                                             |   |             |
|-----------------------------------------------------------|-----|-----|---|-------------------------------------------------------------|---|-------------|
| $1{\sim}63$ Harmonic order                                | V∕A | RMS | % | Percentage of<br>the fundamental<br>wave (1 <sup>st</sup> ) | o | Phase angle |

#### Save data

| File ID : 6310-06 |              |              |         |        |           |                         |                                                                         |  |
|-------------------|--------------|--------------|---------|--------|-----------|-------------------------|-------------------------------------------------------------------------|--|
| Saved time        | & date       | ELAPSED TIME | Channel | RMS    | Total THD | Inst at ea              | ach order                                                               |  |
| DATE              | TIME         | ELAPSED TIME | СН      | TOTAL  | THD       | $1_{V/A} \sim 63_{V/A}$ | $\begin{array}{c} 1\_[\text{deg}] \sim \\ 63\_[\text{deg}] \end{array}$ |  |
| yyyy/mm/dd        | h:mm:ss      | Vi 🖊 Ai      |         | (±)x.x | xxE ± nn  |                         |                                                                         |  |
| year/month/ date  | hour:min:sec | hour:min:sec | V / A   |        | (±)val    | ue x 10 <sup>±n</sup>   |                                                                         |  |

#### Header of the saved data

![](_page_26_Figure_5.jpeg)

| 1 | $1\sim 63$ | : | Order             |
|---|------------|---|-------------------|
| 0 | V/A        | : | Voltage / Current |
| Q | deg        | : | Phase angle       |

### Saving Harmonic analysis results

![](_page_26_Figure_8.jpeg)

Swell / Dip / Int measurement QUALTY

# 10. Power Quality (QUALTY) Swell / Dip / Int measurement

|                       | 1                             |   |                               |                                 |  |  |  |
|-----------------------|-------------------------------|---|-------------------------------|---------------------------------|--|--|--|
| Steps for measurement |                               |   | SET UP Range                  |                                 |  |  |  |
|                       | Ensuring your safety          |   | Measurement setting           | Save Setting                    |  |  |  |
|                       |                               |   | Swell / Dip / Int Measurement | Recording method                |  |  |  |
|                       | ↓                             |   | Interval                      | Recording start                 |  |  |  |
|                       | Preparation for measurement   |   | Reference voltage             | Recording termination           |  |  |  |
|                       |                               |   | Transient                     | Destination to save data        |  |  |  |
|                       | Setting                       |   | Swell                         | Destination to save screen shot |  |  |  |
|                       | Octiling                      |   | Dip                           |                                 |  |  |  |
|                       | ↓                             |   | Int                           |                                 |  |  |  |
|                       | Wiring                        |   | Hysteresis                    |                                 |  |  |  |
|                       | $\downarrow$                  |   | Trigger point                 |                                 |  |  |  |
|                       | Swell / Dip / Int Measurement | - | QUALTY Range                  |                                 |  |  |  |

\* Readings are displayed right after the recording of swell/ dip/ int measurement starts.

### Timing of data recording

Measured data will be saved when an event occur or at the preset interval during measurement.

![](_page_27_Figure_6.jpeg)

Inst value : Avg of 100 data (@50Hz) obtained 1 sec before the preset interval comes (rms)

- Avg value : Avg of rms values obtained in the preset inst interval
- Max value : Max rms values obtained in the preset inst interval

Min value : Min rms values obtained in the preset inst interval

#### Save data

| File ID : 6310-07                  |              |       |               |                    |       |     |              |
|------------------------------------|--------------|-------|---------------|--------------------|-------|-----|--------------|
| Saved time & date Item Start / End |              |       |               |                    |       |     | End          |
| DATE                               | TIME         |       | ITEM*         |                    |       |     | C            |
| yyyy/mm/dd                         | h∶mm∶ss.ss   | SWELL | SWELL DIP INT |                    |       |     | 1/0          |
| year/ month/ date                  | hour:min:sec | swell | dip           | short-interruption | start | end | Start to end |

(QUALTY) Swell / Dip / Int measurement

| Du               | Ν            | /lax / l      | Min      |               | Data   |     |                               |     |
|------------------|--------------|---------------|----------|---------------|--------|-----|-------------------------------|-----|
| DUF              | RATION       | 1             | //AX/MIN |               |        |     | 201                           |     |
| -:-:             | h:mm:ss.s    | iS            |          | (±)X.XX       | xE±nn  |     |                               |     |
| start            | end          | max(Swell)    |          | min(Dip/      | 'Int)  |     | (±) value x 10 <sup>±10</sup> |     |
|                  |              |               |          |               |        |     |                               |     |
|                  |              | File ID : 631 | 0-13     |               |        |     |                               |     |
| Saved tim        | ne & date    | ELAPSED TIME  | Insta    | antaneous     | Averag | ge  | Max                           | Min |
| DATE             | TIME         | ELAPSED TIME  |          | INST AVG      |        |     | MAX                           | MIN |
| yyyy/mm/dd       | h:mm:ss      | h:mm:ss       |          | (±)X.>        |        | ххЕ | ±nn                           |     |
| year/month/ date | hour:min:sec | hour:min:sec  |          | (±) value x 1 |        |     | 10 <sup>±n</sup>              |     |

### Header of the saved data $50 \sim 1_{-}1 \sim 150$

1 201 data in total :

Data No.

e.g. Trigger point is set to Past: 50 / Next: 150.

(1)

### Saving Swell / Dip / Int

| 1   | Press Start $\rightarrow$ Next $\rightarrow$ Next $\rightarrow$ Cor                                                                                                    | nplete                                                     | <b>plete</b> to start recording after checking the settings. |                                  |  |  |  |
|-----|----------------------------------------------------------------------------------------------------|------------------------------------------------------------|--------------------------------------------------------------|----------------------------------|--|--|--|
|     | Press the <b>Start</b> Button at least 2 sec to                                                                                                    | start re                                                   | cording immediat                                             | ely.                             |  |  |  |
|     |                                                                                                    | 4                                                          | ≪Manual≫                                                     | ≪Timer≫                          |  |  |  |
|     | 100.1V SHELL DOP INT Bandent                                                                                                    |                                                            | File name for s                                              | saving data is displayed.        |  |  |  |
|     | Occurrence a official official |                                                            | <b>V</b>                                                     |                                  |  |  |  |
| Sta | 58ve to: 67-07.001, C9V                                                                                                    | Data                                                       | saving starts.                                               | appears and flashes.             |  |  |  |
| 구   | 13-GT001, CSV                                                                                                    |                                                            |                                                              | Statist fulcator LED hashes.     |  |  |  |
|     |                                                                                                    |                                                            |                                                              | Stand-by until preset time comes |  |  |  |
|     | Stop Setup                                                                                                    |                                                            |                                                              |                                  |  |  |  |
| 2   |                                                                                                    |                                                            |                                                              | Preset start time comes.         |  |  |  |
|     | 100.1V SHELL DOP INT Transient                                                                                                    |                                                            |                                                              | ▼                                |  |  |  |
|     | MI (10 STime) Br Partial                                                                                                    | -                                                          | Status in                                                    | dicator LED is ON.               |  |  |  |
| Sav | 03/05/03:00:22,38 4 9/05:00:05,800<br>03/05/03:00:19,68 4 9.9/05:00:05,800                                                                                                    | <b>Mathematical Flashes and Call or Well is displayed.</b> |                                                              |                                  |  |  |  |
| ing | 03/05/09:00:272 81 V<br>03/05/09:00:31, 87 V<br>1, 29/00:00:40, 620                                                                                                    | ANo setting change can be made during data saving.         |                                                              |                                  |  |  |  |
|     | 05/05 09:00:35, 70 200, 07 00:00:02, 400                                                                                                    |                                                            |                                                              |                                  |  |  |  |
|     | and and a                                                                                                    |                                                            |                                                              |                                  |  |  |  |
| 3   | dikting and a second                                                                                                    | _                                                          |                                                              | <b>•</b>                         |  |  |  |
|     | 100.1V SHELL DBP INT Dianskent                                                                                                    | Pro                                                        | ess <b>Stop</b> .                                            | Preset termination time comes.   |  |  |  |
|     | 18 24 24 12                                                                                                    | File name for saving data is displayed                     |                                                              |                                  |  |  |  |
| Sto | 07-07-08L.CSV<br>13-07-001.CSV                                                                                                    |                                                            | Status indi                                                  | icator LED goes off.             |  |  |  |
| ō   | 03/05/03:02:18:24                                                                                                    |                                                            | and                                                          | CF or TT goes off.               |  |  |  |
|     | 03/05/05/02:27 5                                                                                                    |                                                            |                                                              |                                  |  |  |  |
|     |                                                                                                    |                                                            |                                                              |                                  |  |  |  |
|     | Start to End Start End                                                                                                    |                                                            |                                                              |                                  |  |  |  |
|     | Swell 📑 📑 (Red)                                                                                                    | )                                                          |                                                              |                                  |  |  |  |
|     | Dip 🛃 🔄 (Blue                                                                                                    | )                                                          |                                                              |                                  |  |  |  |
|     | Int 🛃 🚮 (Yello                                                                                                    | w)                                                         |                                                              |                                  |  |  |  |
|     |                                                                                                    | ят <i>)</i>                                                |                                                              |                                  |  |  |  |
| KF\ | N6310                                                                                                    | _ 20                                                       | _                                                            |                                  |  |  |  |

KEW6310

28

#### Transient measurement Steps for measurement

![](_page_29_Figure_4.jpeg)

\* Readings are displayed right after the recording of Transient measurement starts.

#### Timing of data recording

Measured data will be saved when an event occur or at the preset interval during measurement.

![](_page_29_Figure_8.jpeg)

Inst value : max value of 10,000 data obtained at 100us 1 sec before the preset interval comes

Avg value : Avg of inst values obtained in the preset inst interval

Max value : Max inst values obtained in the preset inst interval Min value : Min inst values obtained in the preset inst interval

#### Save data

| File ID : 6310-08 |              |              |        |               |             |                             |     |  |
|-------------------|--------------|--------------|--------|---------------|-------------|-----------------------------|-----|--|
| Saved time & date |              |              |        | Max Data      |             |                             |     |  |
| DATE              | TIME         |              | MAX    |               |             | 201 data                    |     |  |
| yyyy/mm/dd        | h : mm :     | h:mm:ss.ss   |        | (±)           | x.xxxE±nr   | 1                           |     |  |
| year/month/ date  | e hour:min   | hour:min:sec |        | Max (Peak)    |             | (±) value x 10 <sup>±</sup> |     |  |
|                   |              | File ID :    | 6310-1 | 4             |             |                             |     |  |
| Saved tim         | ne & date    | ELAPSED      | ) TIME | Instantaneous | Average     | Max                         | Min |  |
| DATE              | TIME         | ELAPSED      | ) TIME | INST          | AVG         | MAX                         | MIN |  |
| yyyy/mm/dd        | h:mm:ss      | h:mm:ss      |        | (±)x.xxxE±nn  |             |                             |     |  |
| year/month/ date  | hour:min:sec | hour:mii     | n:sec  |               | (±) value > | ( 10 <sup>±n</sup>          |     |  |

#### Header of the saved data

![](_page_30_Figure_5.jpeg)

e.g. Trigger point is set to Past: 50 / Next: 150.

#### **Saving Transient Measurement**

![](_page_30_Figure_8.jpeg)

# Inrush Current Measurement

![](_page_31_Figure_3.jpeg)

\* Readings are displayed right after the inrush current measurement starts.

#### Timing of data recording

Measured data will be saved when an event occur or at the preset interval during measurement.

![](_page_31_Figure_7.jpeg)

Inst value : Avg of 100 data (@50Hz) obtained 1 sec before the preset interval comes (rms Avg value : Avg of rms values obtained in the preset inst interval

Max value : Max rms values obtained in the preset inst interval

Min value : Min rms values obtained in the preset inst interval

#### Save data

| File ID : 6310-09                                       |              |           |              |     |                  |           |             |                       |
|---------------------------------------------------------|--------------|-----------|--------------|-----|------------------|-----------|-------------|-----------------------|
| Saved time a                                            | & date       | Sta       | rt / End     |     | Duration         | Max / M   | /lin [      | Data                  |
| DATE                                                    | TIME         |           | I/0          |     | DURATION         | MAX/N     | IIN 20      | 1 data                |
| yyyy/mm/dd                                              | h:mm:ss.ss   | 1 0       | 1/0          | -:- | : h:mm:ss.s      | S         | (±)x.xxxE±  | nn:                   |
| year/month/ date                                        | hour:min:sec | Start Enc | Start to End | St  | art End          | Max / M   | /lin (±) va | lue x 10 <sup>≞</sup> |
| File ID : 6310-15                                       |              |           |              |     |                  |           |             |                       |
| Saved t                                                 | ime & date   |           | ELAPSED T    | IME | Instantaneous    | Avarage   | Max         | Min                   |
| DATE                                                    | TIN          | 1E        | ELAPSED T    | IME | INST             | AVG       | MAX         | MIN                   |
| yyyy/mm/dd                                              | h:mn         | n:ss      | h:mm:ss      | 5   |                  | (±)x.xxxE | E±nn        |                       |
| year/month/ date                                        | hour:m       | in:sec    | hour:min:s   | ес  | (±) value x 10±n |           |             |                       |
| Header of the saved data                                |              |           |              |     |                  |           |             |                       |
| $50 \sim 1_1 \sim 150$ (1) 201 data in total : Data No. |              |           |              |     |                  |           |             |                       |

. e.g. Trigger point is set to Past: 50 / Next: 150.

#### **Saving Inrush Current Measurement**

| 1      | Press Start $\rightarrow$ Next $\rightarrow$ Next $\rightarrow$ Cor                                                                                                    | nplete to start reconstructions.                               | ording after checking the                                            |  |  |
|--------|----------------------------------------------------------------------------------------------------|----------------------------------------------------------------|----------------------------------------------------------------------|--|--|
|        | Press the <b>Start</b> Button at least 2 sec to                                                                                                    | start recording immediat                                       | ely.                                                                 |  |  |
| Start  | Operation         Two Contractions         Operation          A         Occurrence         0          A         Occurrence         0                                                                                                    | <b>≪Manual≫</b><br>File name for s<br>▼<br>Data saving starts. |                                                                      |  |  |
|        | Stor Setur                                                                                                    |                                                                | Stand-by until preset time comes.                                    |  |  |
| 2      |                                                                                                    |                                                                | Preset start time comes.                                             |  |  |
| Saving | MM / 100 & 11 mm R45 Feb 100<br>00/05/16/17/21 000 A 400:00:00,00<br>00/05/16/17/20 100 A 100<br>00/05/16/17/20 100 A 100<br>00/05/16/17/20 100<br>00/05/16/17/20 100<br>150.06/00:00:00.05<br>00/05/16/17/20 100<br>150.06/00:00:00.05<br>00/05/16/17/20 100<br>150.06/00:00:00.05<br>00/05/16/17/20 100<br>150.06/00:00:00.05<br>00/05/16/17/20 100<br>150.06/00:00:00.05<br>00/05/16/17/20 100<br>150.06/00:00:00.05<br>00/05/16/17/20 100<br>150.06/00:00:00:00<br>00/05/16/17/20 100<br>150.06/00:00:00<br>00/05/16/17/20 100<br>150.06/00:00:00<br>00/05/16/17/20 100<br>150.06/00:00:00<br>00/05/16/17/20 100<br>150.06/00:00:00<br>00/05/16/17/20 100<br>150.06/00:00<br>00/05/16/17/20 100<br>150.06/00<br>00/05/16/17/20 100<br>150.06/00<br>150.06/00<br>00/05/16/17/20 100<br>150.06/00<br>150.06/00 | Status indicator LED is ON.                                    |                                                                      |  |  |
|        | 05/06/10:17:27.43 10 166.94/00:00:05.62<br>Shap                                                                                                    | No setting change of                                           | can be made during data saving.                                      |  |  |
| 3      | (ALLAN) Invian current Contract<br>(COL. ON, Construction 2001<br>(COL. ON, Construction 2001<br>(COL. ON, Construction 2001                                                                                                    | Press Stop .                                                   | Preset termination time comes.                                       |  |  |
| Stop   |                                                                                                    | File name for s<br>Status indi                                 | aving data is displayed.<br>cator LED goes off.<br>CF or T goes off. |  |  |
|        | Start to<br>End Start End                                                                                                    |                                                                |                                                                      |  |  |
|        |                                                                                                    |                                                                |                                                                      |  |  |

#### Unbalance Ratio Steps for measurement

Unbalance Ratio

![](_page_33_Figure_4.jpeg)

| _             |                             |     |                                     |                                      |                |   |          |                             |  |
|---------------|-----------------------------|-----|-------------------------------------|--------------------------------------|----------------|---|----------|-----------------------------|--|
|               | Symbol displayed on the LCD |     |                                     |                                      |                |   |          |                             |  |
| V Voltago A ( | A Current                   |     | Active                              | +                                    | consumption    | 0 | Reactive | + lagging                   |  |
| v             | v voltage A Current         | Г   | Power                               | -                                    | regenerating   | Q | Q Power  | <ul> <li>leading</li> </ul> |  |
| S             | Apparent<br>Power           | PF  | Power + lagging<br>Factor – leading | PA                                   | PA Phase angle |   | f        | Frequency                   |  |
| An            | Neutral<br>current          | DC1 | Analogue input<br>Voltage at 1ch    | DC2 Analogue input<br>Voltage at 2ch |                |   |          |                             |  |

QUALTY) Range

## Switching displays / Viewing Vector W Range display

![](_page_33_Figure_7.jpeg)

Press the **F2** Key to switch the Vector and W Range displays.

#### Save data

| File ID : 6310-10 |              |                            |                              |         |     |     |  |  |
|-------------------|--------------|----------------------------|------------------------------|---------|-----|-----|--|--|
| Saved time & date |              | ELAPSED TIME Instantaneous |                              | Average | Max | Min |  |  |
| DATE              | TIME         | ELAPSED TIME               | INST                         | AVG     | MAX | MIN |  |  |
| yyyy/mm/dd        | h:mm:ss      | h:mm:ss                    | (±)x.xxxE±nn                 |         |     |     |  |  |
| year/month/ date  | hour:min:sec | hour:min:sec               | (±) value x 10 <sup>±n</sup> |         |     |     |  |  |

### Header of the saved data

AVG\_A1[A]\_1

| 1 | 23 | 4 | (5) |
|---|----|---|-----|
|   |    |   |     |

| 1)         | INST      | : | Instantaneous value     |  |  |
|------------|-----------|---|-------------------------|--|--|
|            | AVG       | : | Average value           |  |  |
|            | MAX       | : | Max value               |  |  |
|            | MIN       | : | Min value               |  |  |
| $\bigcirc$ | UV        | : | Voltage unbalance ratio |  |  |
| Ű          | UA        | : | Current unbalance ratio |  |  |
|            | V         | : | Voltage of each phase   |  |  |
|            | A         | : | Current of each phase   |  |  |
|            | f         | : | Frequency               |  |  |
|            | Р         | : | Active power            |  |  |
|            | Q         | : | Reactive power          |  |  |
|            | S         | : | Apparent power          |  |  |
|            | PF        | : | Power factor            |  |  |
|            | PA        | : | Phase angle             |  |  |
|            | DC        | : | Analogue input voltage  |  |  |
| 3          | CH number | : | *1~4                    |  |  |
| 4          |           |   | Unit                    |  |  |
| 5          | System    |   |                         |  |  |

\*Saved data with no number at this space contains the sum of the measured values.

### **Saving PFC calculation results**

![](_page_34_Figure_8.jpeg)

Flicker (QUALTY

### Flicker

\* An optional voltage sensor KEW8325F is required for Flicker measurement.

### Steps for measurement

|                             |     | (SET UP) Range      |                                 |  |  |  |  |
|-----------------------------|-----|---------------------|---------------------------------|--|--|--|--|
|                             |     | Measurement setting | Save Setting                    |  |  |  |  |
| ¥                           |     | Flicker             | Recording method                |  |  |  |  |
| Preparation for measurement |     | V Range             | Recording start                 |  |  |  |  |
| Ļ                           | L . | Filter              | Recording termination           |  |  |  |  |
| Setting                     | -   | Output item         | Destination to save data        |  |  |  |  |
| ↓                           |     | Output Threshold    | Destination to save screen shot |  |  |  |  |
| Wiring                      |     |                     |                                 |  |  |  |  |
| $\downarrow$                |     |                     |                                 |  |  |  |  |
| Flicker                     | -   | QUALTY Range        |                                 |  |  |  |  |

\* Preliminary measurement (for 10 sec) will be done automatically prior to Flicker measurement.

#### Save data

| File ID : 6310-12 |              |                 |                              |                            |       |       |                          |            |            |
|-------------------|--------------|-----------------|------------------------------|----------------------------|-------|-------|--------------------------|------------|------------|
|                   |              | FI APSED        |                              | Voltage                    |       |       | Short time               | Short time | l ong time |
| Saved tin         | ne & date    | TIME            | Frequency                    | Average                    | Max   | Min   | intensity<br>(for 1 min) | intensity  | intensity  |
| DATE              | TIME         | ELAPSED<br>TIME | f                            | AVG_V                      | MAX_V | MIN_V | Pst<br>(1min)            | Pst        | Plt        |
| yyyy/mm/dd        | h:mm:ss      | h:mm:ss         | (±)x.xxxE±nn                 | ±)x.xxxE±nn (±)x.xxxxxE±nn |       | (;    | ±)x.xxxE±n               | n          |            |
| year/month/ date  | hour:min:sec | hour:min:sec    | (±) value x 10 <sup>±n</sup> |                            |       |       |                          |            |            |

\* Data is saved at every 1 min, but Pst is saved at every 10 min and Plt is at every 10 min in 2 hours later.

## Saving Flicker data

The saving procedure is same to the one for the other measurements. See the previous corresponding pages.

| V             | Voltage<br>Avg voltage in 1 sec.                                                                                                    | Pst calc 00:<br>St calc 00:<br>St calc 00:                                                                                                    | 07<br>0V                                                                                                    | Time left<br>Counted down until a Pst<br>calculation completes.                                                                                                    |
|---------------|----------------------------------------------------------------------------------------------------|----------------------------------------------------------------------------------------------------|----------------------------------------------------------------------------------------------------|----------------------------------------------------------------------------------------------------|
|               | /                                                                                                    | Pst(1min.): 0.0<br>Pst 0.4<br>Plt 0.4<br>Plt 0.4<br>Max Pst 0.6<br>evide case of<br>Max Plt 1.0                                                                                  | 9<br>9<br>9<br>9<br>9<br>9<br>9<br>9<br>9<br>9<br>9<br>9<br>9<br>9<br>9<br>9<br>9<br>9<br>9                                                      | Frequency<br>Refreshed at every 1 min.                                                                                                    |
|               | Pst(1min)<br>Pst is displayed at every<br>calculate Pst. The value<br>calculation completes<br>Pst<br>Pst is calculated and<br>Pit<br>Calculated cased on<br>(data in 2 hours) | ery 1 min. It takes time to<br>lue displayed here before a<br>s is just for reference.<br>displayed at every 10 min.<br>the latest 12 Pst values.                                | Max Pst<br>Max Pst (short tim<br>the end of measu<br>every time when t<br>Max Pit<br>Max Pit (long time<br>the end of measu<br>every time when t | e intensity) through a beginning to<br>rement is displayed. It is refreshed<br>he max value is exceeded.<br>intensity) through a beginning to<br>rement is displayed. It is refreshed<br>he max value is exceeded. |
| Pst<br>(1min) | Threshold                                                                                                    | Image: Weilfill         Flicker           Pst calc.         00:07           Pst(lmin.):0           Pst(lmin.):0           120         90           60         30           Start | Co<br>Co<br>Co<br>Co<br>Co<br>Co<br>Co<br>Co<br>Co<br>Co                                                                                         | me left<br>punted down until a Pst<br>lculation completes.<br>st(1min.)<br>e latest Pst (1min.)                                                                                                    |
|               |                                                                                                    | Trend gra<br>Change of<br>Pst(1min.)                                                                                                    | aph<br>the latest 120 data<br>can be observed.                                                                                                   |                                                                                                    |
| Plt           | Pit value<br>Pit value with recorded da<br>& time info at where the<br>cursor locates.                                                                                         | Pit 0, 98<br>mission 1930e                                                                                                    | V<br>Pst                                                                                                    | Cursor<br>Press the Cursor Keys                                                                                                    |
|               | Threshold value                                                                                                    |                                                                                                    | PIL                                                                                                    | Recording period                                                                                                    |

#### Capacitance Calculation - Sizing of capacitor banks for Power factor correction (PFC) Steps for measurement

![](_page_37_Figure_4.jpeg)

| (SET UP) Range |                     |                                 |  |  |  |  |  |
|----------------|---------------------|---------------------------------|--|--|--|--|--|
| Basic Setting  | Measurement setting | Save Setting                    |  |  |  |  |  |
| Wiring         | Capacitance         | Recording method                |  |  |  |  |  |
| V Range        | Interval            | Recording start                 |  |  |  |  |  |
| VT Ratio       | Target power factor | Recording termination           |  |  |  |  |  |
| Clamp sensor   |                     | Destination to save data        |  |  |  |  |  |
| A Range        |                     | Destination to save screen shot |  |  |  |  |  |
| CT Ratio       |                     |                                 |  |  |  |  |  |
| Filter         |                     |                                 |  |  |  |  |  |
| DC V           |                     |                                 |  |  |  |  |  |
| Frequency      |                     |                                 |  |  |  |  |  |

Symbol displayed on the LCD Active + consumption + lagging Reactive Ρ V Voltage Current 0 А Power – regenerating Power leading Power + lagging Apparent PF S С Capacitance Frequency f Power Factor – leading Neutral Analogue input Analogue input DC1 DC2 An Voltage at 1ch Voltage at 2ch current

OUALTY) Range

#### Switching displays / Zoom

| Select a<br>system | LOAD                      | <b>⊲∥∥⊳ Cursor</b> Key |
|--------------------|---------------------------|------------------------|
| Select<br>an item  | İnst<br>Avg<br>Max<br>Min | <b>≜ ▼</b> Cursor Key  |

![](_page_37_Figure_9.jpeg)

\* Press **F3** Key to switch on the Zoom and List display. Refer to **"(Section 6) Instantaneous measurement"** for an explanation on customizing the Zoom display.

#### Save data

| File ID : 6310-11         |                    |                                                                 |               |         |     |     |
|---------------------------|--------------------|-----------------------------------------------------------------|---------------|---------|-----|-----|
| Saved time & date ELAPSED |                    |                                                                 | Instantaneous | Average | Max | Min |
| DATE                      | TIME               | ELAPSED TIME                                                    | INST          | AVG     | MAX | MIN |
| yyyy/mm/dd h:mm:ss        |                    | h:mm:ss                                                         | (±)x.xxxE±nn  |         |     |     |
| year/month/ date          | hour:minute:second | r:minute:second hour:minute:second (±) value x 10 <sup>±n</sup> |               |         |     |     |

### Header of the saved data

| 1   | INST                   | :                        | Instantaneous value   |  |  |
|-----|------------------------|--------------------------|-----------------------|--|--|
| _   | AVG                    | :                        | Average value         |  |  |
|     | MAX                    | :                        | Max value             |  |  |
|     | MIN                    | :                        | Min value             |  |  |
| (2) | V                      | :                        | Voltage of each phase |  |  |
| e   | A                      | :                        | Current of each phase |  |  |
|     | f                      | :                        | Frequency             |  |  |
|     | Р                      | :                        | Active power          |  |  |
|     | Q : Reactive power     |                          | Reactive power        |  |  |
|     | S                      | S : Apparent power       |                       |  |  |
|     | PF : Power factor      |                          | Power factor          |  |  |
|     | C : Capacitance        |                          | Capacitance           |  |  |
|     | DC                     | : Analogue input voltage |                       |  |  |
| 3   | CH number $* 1 \sim 4$ |                          |                       |  |  |
| 4   | Unit                   |                          |                       |  |  |
| 5   | System                 |                          |                       |  |  |

\* Saved data with no number at this space contains the sum of the measured values.

### **Saving PFC calculation results**

| 1         | Press Start $\rightarrow$ Next $\rightarrow$ Next $\rightarrow$ Completeto start recording after checking the<br>settings.                                                                                                    |                                                                          |                                                                                                    |  |  |  |  |
|-----------|----------------------------------------------------------------------------------------------------|--------------------------------------------------------------------------|----------------------------------------------------------------------------------------------------|--|--|--|--|
|           | Press the <b>Start</b> Button at least 2 sec to                                                                                                    | start recording immediat                                                 | diately.                                                                                                    |  |  |  |  |
| Start     | Image: Second second second | <b>≪Manual≫</b><br>File name for s<br>▼<br>Data saving starts.           |                                                                                                    |  |  |  |  |
| 2 Saving  | V         201         201         201         201         201         201         201         201         201         201         201         201         201         201         201         201         201         201         201         201         201         201         201         201         201         201         201         201         201         201         201         201         201         201         201         201         201         201         201         201         201         201         201         201         201         201         201         201         201         201         201         201         201         201         201         201         201         201         201         201         201         201         201         201         201         201         201         201         201         201         201         201         201         201         201         201         201         201         201         201         201         201         201         201         201         201         201         201         201         201         201         201         201         201         201         201                                                                                                    | Status ind<br>flashes an<br>(flashes in red acco<br>No setting change of | Preset start time comes.<br>dicator LED is ON.<br>id <b>CF</b> or <b>CF</b> is displayed.<br>ording to the preset interval)<br>can be made during data saving. |  |  |  |  |
| з<br>Stop | C         1Ch         Xeh         Sch         Sch           Y         201,1         203,4         201,5         Y           A         600,8         452,0         501,5         Y           P         94,81         97,31         100,30         Y         Y           Q         96,81         97,31         100,30         Y         Y           Q         96,81         97,31         100,30         Y         Y           Q         96,81         97,31         100,30         Y         Y         Y           Q         96,81         97,31         100,30         Y         Y         Y         Y           Q         96,81         97,81         97,31         90,30         Y         Y         Y           Q         96,90         97,91         Y         90,30         Y         Y <t< th=""><th>Press <b>Stop</b>.<br/>File name for s<br/>Status indi</th><th>Preset termination time comes.<br/>aving data is displayed.<br/>cator LED goes off.<br/>CF or EE goes off.</th></t<>                                                                                                    | Press <b>Stop</b> .<br>File name for s<br>Status indi                    | Preset termination time comes.<br>aving data is displayed.<br>cator LED goes off.<br>CF or EE goes off.                                                        |  |  |  |  |

- 38 -

### 11. CF Card / Saved data CF Card (operation check has completed)

| Capacity        | 32MB     | 64MB     | 128MB      | 256MB      | 512MB     | 1GB             |
|-----------------|----------|----------|------------|------------|-----------|-----------------|
| SanDisk Corp.*  | SDCFB-32 | SDCFB-64 | SDCFB-128  | SDCFB-256  | SDCFB-512 | SDCFG-1         |
| Adtec co., Ltd. | AD-CFG32 | AD-CFG64 | AD-CFG128  | AD-CFG256  |           | AD-CFX<br>40T1G |
| BUFFALO INC.    |          |          | RCF-X128MY | RCF-X256MY |           | RCF-X1GY        |

\* CF Card with more or less capacity other than listed above cannot be used with this instrument.

\* Company name and model name are the trademark or the registered trademark.

A CF Card may not operate properly even if any of the following cards are used due to manufacture's specification change, etc. Please be aware above issue when purchasing commercially available CF Cards. We can offer following CF Cards (proper operation has been verified) as optional parts. Please feel free to inquire.

#### Max number of saved data / Possible recoding time

| Destination to save data        |         | CF Card                     |         |         |         |         | Internal<br>Memory |       |
|---------------------------------|---------|-----------------------------|---------|---------|---------|---------|--------------------|-------|
| Caiacity                        |         | 32MB                        | 64MB    | 128MB   | 256MB   | 512MB   | 1GB                | 1.8MB |
|                                 | 1sec    | 15H                         | 1D      | 2D      | 5D      | 10D     | 20D                | 7min  |
| Instantaneous value             | 1min    | 10D                         | 20D     | 1M      | 2M      | 5M      | 10M                | 2H    |
| measurement                     | 30min   | 10M                         | 1Y      | Over 1Y | Over 1Y | Over 1Y | Over 1Y            | 2D    |
|                                 | 1sec    | 6H                          | 13H     | 1D      | 2D      | 4D      | 8D                 | 3min  |
| Integration value               | 1min    | 7D                          | 15D     | 1M      | 2M      | 4M      | 8M                 | 1H    |
| Measurement                     | 30min   | 7M                          | 1Y      | Over 1Y | Over 1Y | Over 1Y | Over 1Y            | 1D    |
|                                 | 1sec    | 4H                          | 8H      | 17H     | 1D      | 2D      | 5D                 | 2min  |
| DEMAND measurement              | 1min    | 6D                          | 12D     | 24D     | 1M      | ЗM      | 6M                 | 1H    |
|                                 | 30min   | 6M                          | 1Y      | Over 1Y | Over 1Y | Over 1Y | Over 1Y            | 1D    |
|                                 | 10sec   | 1D                          | 3D      | 7D      | 14D     | 28D     | 1M                 | 20min |
| WAVE Range                      | 1min    | 10D                         | 21D     | 1M      | 2M      | 5M      | 11M                | 2H    |
|                                 | 30min   | 10M                         | 1Y      | Over 1Y | Over 1Y | Over 1Y | Over 1Y            | 2D    |
|                                 | 15sec   | 3D                          | 7D      | 15D     | 1M      | 2M      | 4M                 | 44min |
| Harmonic anaysis                | 1min    | 15D                         | 1M      | 2M      | 4M      | 8M      | 1Y                 | 2H    |
| -                               | 30min   | 1Y                          | Over 1Y | Over 1Y | Over 1Y | Over 1Y | Over 1Y            | 3D    |
|                                 | 1sec    | 2D                          | 5D      | 11D     | 22D     | 1M      | 2M                 | 32min |
| Swell / Dip / Int measurement*1 | 1min    | 5M                          | 11M     | 1Y      | Over 1Y | Over 1Y | Over 1Y            | 1D    |
|                                 | 30min   | Over 1Y                     | Over 1Y | Over 1Y | Over 1Y | Over 1Y | Over 1Y            | 1M    |
|                                 | 1sec    | 3D                          | 6D      | 12D     | 24D     | 1M      | 3M                 | 35min |
| Transient measurement*1         | 1min    | 6M                          | 1Y      | Over 1Y | Over 1Y | Over 1Y | Over 1Y            | 1D    |
|                                 | 30min   | Over 1Y                     | Over 1Y | Over 1Y | Over 1Y | Over 1Y | Over 1Y            | 1M    |
|                                 | 1sec    | 2D                          | 5D      | 11D     | 22D     | 1M      | 2M                 | 32min |
| Inrush Current measurement*1    | 1min    | 5M                          | 11M     | 1Y      | Over 1Y | Over 1Y | Over 1Y            | 1D    |
|                                 | 30min   | Over 1Y                     | Over 1Y | Over 1Y | Over 1Y | Over 1Y | Over 1Y            | 1M    |
|                                 | 1sec    | 21H                         | 1D      | 3D      | 7D      | 14D     | 27D                | 10min |
| Unbalance Ratio                 | 1min    | 14D                         | 29D     | 1M      | 3M      | 7M      | 1Y                 | 2H    |
|                                 | 30min   | 1Y                          | Over 1Y | Over 1Y | Over 1Y | Over 1Y | Over 1Y            | 3D    |
| Flicker*1                       | 1min    | 7M                          | 1Y      | Over 1Y | Over 1Y | Over 1Y | Over 1Y            | 1D    |
|                                 | 1sec    | 15H                         | 1D      | 2D      | 5D      | 10D     | 19D                | 7min  |
| Capacitance                     | 1min    | 10D                         | 20D     | 1M      | 2M      | 5M      | 10M                | 1H    |
|                                 | 30min   | 10M                         | 1Y      | Over 1Y | Over 1Y | Over 1Y | Over 1Y            | 2D    |
|                                 | Measur  | Measurement data file (CSV) |         |         |         |         |                    | 6     |
| Max number of file              | Graphic | raphics file (BMP)          |         | 512     |         |         |                    | 7     |
|                                 | Configu | Configuration file (KAS)    |         |         |         |         |                    | 20    |

\*In case that no file exist in the CF card or the Internal memory. where : H= hour(s), D=day(s), M=month(s), Y=year(s) Numbers and time listed above are the minimum ones.

\*1 Assumed one event occur per minute and calculated.

#### **Data transfer**

Data in the CF card or internal memory can be transferred to a PC via USB connection or CF card reader.

|                             | Transfer to PC via: |             |  |  |
|-----------------------------|---------------------|-------------|--|--|
|                             | USB                 | Card reader |  |  |
| CF card data (file)         | $\triangle^{*1}$    | 0           |  |  |
| Internal memory data (file) | 0                   | *2          |  |  |

- \*1 It is reccomended to transfer the data with big size by a use of CF card reader since trasfer of such data via USB takes time. (transfer time : approx 4MB/ hour)
- \*2 Data in the internal memory can be tranferred to a CF card.

\*As to the manipulation of the CF card, please refer to the instruction manual attached to the card. \*In order to save the data without any problem, make sure to delete the file other than the data measured with this instrument in the CF card.

![](_page_40_Figure_8.jpeg)

#### **Configuration file**

| _          |                                 |                                                                                                    |
|------------|---------------------------------|----------------------------------------------------------------------------------------------------|
| (1         | Sava in                         | CF : CF card                                                                                                    |
| U Save III |                                 | ME : Internal memory                                                                                                    |
| 2          | File No                         | $000000 \sim 999999$                                                                                                    |
| 3          | Extension                       | KAS                                                                                                    |
|            |                                 |                                                                                                    |
| 1          | Save item                       | PS : Print screen                                                                                                    |
| 0          | Savoin                          | CF : CF card                                                                                                    |
| Ľ          | Jave III                        | ME : Internal memory                                                                                                    |
| 3          | File No                         | $001 \sim 999$                                                                                                    |
| (4         | Extension                       | BMP                                                                                                    |
|            | 1<br>2<br>3<br>1<br>2<br>3<br>4 | <ol> <li>Save in</li> <li>File No</li> <li>Extension</li> <li>Save item</li> <li>Save in</li> <li>File No</li> <li>File No</li> <li>Extension</li> </ol> |

Backup Memory In case one CF card is removed and inserted while saving data:

![](_page_41_Figure_6.jpeg)

# 12. Wiring check

Proper wirings can be checked at  $\frown$  WAVE Range.

![](_page_42_Picture_2.jpeg)

\* Check results may by affected if great power factors exist at the measurement sites.

#### Criteria of Judgment and cause

| Check              | Criteria of Judgment                                                                                  | Cause                                                                                                    |
|--------------------|----------------------------------------------------------------------------------------------------|----------------------------------------------------------------------------------------------------|
| Frequency          | Frequency of V1 is between 42 and 68Hz.                                                               | <ul> <li>Voltage clip is firmly connected to the DUT?</li> <li>Measuring too high harmonic components?</li> </ul>                                                                                                    |
| Voltage input      | Voltage input is 10% or more of<br>(Voltage Range x VT).                                              | <ul> <li>Voltage clip is firmly connected to the DUT?</li> <li>Voltage test leads are firmly connected to the Voltage input terminals on the instrument?</li> </ul>                                                             |
| Voltage<br>balance | Voltage input is within ±30° of<br>reference voltage (V1)<br>* (not judged by single-phase<br>wiring) | <ul> <li>Setting against the wiring under test are matched?</li> <li>Voltage clip is firmly connected to the DUT?</li> <li>Voltage test leads are firmly connected to the Voltage input terminals on the instrument?</li> </ul> |
| Voltage phase      | Phase of voltage input is within $\pm 10^{\circ}$ of reference value (proper vector).                 | <ul> <li>Voltage test leads are properly connected?<br/>(Connected to proper channels?)</li> </ul>                                                                                                    |
| Current input      | Current input is 5% or more of<br>(Current Range x CT).                                               | <ul> <li>Clamp sensors are firmly connected to the Power<br/>input terminals on the instrument?</li> <li>Setting for Current Range is appropriate for input<br/>levels?</li> </ul>                                              |
| Current phase      | Current input is within $\pm 60^{\circ}$ of reference value (proper vector).                          | <ul> <li>Arrow mark on a Clamp sensor and the orientation<br/>of flowing current is matched? (Power supply to<br/>Load)</li> <li>Clamp sensors are connected properly?</li> </ul>                                               |

### DISTRIBUTOR

![](_page_43_Picture_1.jpeg)

# **KYORITSU ELECTRICAL INSTRUMENTS WORKS, LTD.**

No.5-20,Nakane 2-chome, Meguro-ku, Tokyo, 152-0031 Japan Phone: +81-3-3723-0131 Fax: +81-3-3723-0152 Factory: Ehime

www.kew-ltd.co.jp